# CTM 物聯網管理平台

用戶指南

2023年9月版本

TMA

....

....

.

1/2

. . . - -

9/1

.

|     |                        |                                                                                                    | Ħ                                                                                                    | 錄 |                                                                                                    |                                                                                                    |                                                                                                    |
|-----|------------------------|----------------------------------------------------------------------------------------------------|----------------------------------------------------------------------------------------------------|---|----------------------------------------------------------------------------------------------------|----------------------------------------------------------------------------------------------------|----------------------------------------------------------------------------------------------------|
| 首頁  | •••••                  |                                                                                                    |                                                                                                    |   |                                                                                                    |                                                                                                    | 3                                                                                                    |
| 1.1 | 用戶                     | 中心                                                                                                    |                                                                                                    |   |                                                                                                    |                                                                                                    |                                                                                                    |
|     | 1.1.1                  | 首頁                                                                                                    |                                                                                                    |   |                                                                                                    |                                                                                                    | 3                                                                                                    |
| 用量  | 概覽                     |                                                                                                    |                                                                                                    |   |                                                                                                    |                                                                                                    | 4                                                                                                    |
| 2.1 | 概覽                     |                                                                                                    |                                                                                                    |   |                                                                                                    |                                                                                                    |                                                                                                    |
| 2.2 | 設備                     | 管理                                                                                                    |                                                                                                    |   |                                                                                                    |                                                                                                    | 4                                                                                                    |
|     | 2.2.1                  | 查看列表                                                                                                    |                                                                                                    |   |                                                                                                    |                                                                                                    | 4                                                                                                    |
|     | 2.2.2                  | 導出                                                                                                    |                                                                                                    |   |                                                                                                    |                                                                                                    | 5                                                                                                    |
|     | 2.2.3                  | 更新裝置                                                                                                    |                                                                                                    |   |                                                                                                    |                                                                                                    | 6                                                                                                    |
|     | 2.2.4                  | 停復機                                                                                                    |                                                                                                    |   |                                                                                                    |                                                                                                    | 6                                                                                                    |
|     | 2.2.5                  | 批量更新                                                                                                    |                                                                                                    |   |                                                                                                    |                                                                                                    | 7                                                                                                    |
|     | 2.2.6                  | 批量暫停                                                                                                    |                                                                                                    |   |                                                                                                    |                                                                                                    | 8                                                                                                    |
|     | 2.2.7                  | 批量鎖定                                                                                                    |                                                                                                    |   |                                                                                                    |                                                                                                    | 8                                                                                                    |
| 2.3 | 設備                     | 分類                                                                                                    |                                                                                                    |   |                                                                                                    |                                                                                                    |                                                                                                    |
|     | 2.3.1                  | 新增分類                                                                                                    |                                                                                                    |   |                                                                                                    |                                                                                                    | 9                                                                                                    |
| 通知  | 設定                     |                                                                                                    |                                                                                                    |   |                                                                                                    |                                                                                                    | 9                                                                                                    |
| 3.1 | 智能                     | 卡規則設置                                                                                                    |                                                                                                    |   |                                                                                                    |                                                                                                    |                                                                                                    |
|     | 3.1.1                  | 查看列表                                                                                                    |                                                                                                    |   |                                                                                                    |                                                                                                    | 9                                                                                                    |
|     | 3.1.2                  | 新增規則                                                                                                    |                                                                                                    |   |                                                                                                    |                                                                                                    | 9                                                                                                    |
|     | 3.1.3                  | 編輯記錄                                                                                                    |                                                                                                    |   |                                                                                                    |                                                                                                    |                                                                                                    |
|     | 3.1.4                  | 禁用/啟用自動化規則                                                                                                    |                                                                                                    |   |                                                                                                    |                                                                                                    |                                                                                                    |
| 3.2 | 短信                     | 些本                                                                                                    |                                                                                                    |   |                                                                                                    |                                                                                                    |                                                                                                    |
|     | 3.2.1                  | 新增記錄                                                                                                    |                                                                                                    |   |                                                                                                    |                                                                                                    |                                                                                                    |
|     | 3.2.2                  | 禁用 / 啟用藍太                                                                                                    |                                                                                                    |   |                                                                                                    |                                                                                                    |                                                                                                    |
| 3.3 | 郵件                     | 些本                                                                                                    |                                                                                                    |   |                                                                                                    |                                                                                                    |                                                                                                    |
| 5.0 | 3,31                   | 新增記錄                                                                                                    |                                                                                                    |   |                                                                                                    |                                                                                                    | 16                                                                                                    |
| 知能  |                        |                                                                                                    |                                                                                                    |   |                                                                                                    |                                                                                                    | 17                                                                                                    |
|     | 首 1.1用 2.12.22.33.13.2 | <ul> <li>首頁</li> <li>1.1 用戶</li> <li>1.1.1</li> <li>用量&lt;概覽</li> <li>2.1 概覽</li> <li>2.2 設備</li> <li>2.2.1</li> <li>2.2.2</li> <li>2.2.3</li> <li>2.2.4</li> <li>2.2.5</li> <li>2.2.6</li> <li>2.2.7</li> <li>2.3 設備</li> <li>2.3.1</li> <li>3.1</li> <li>3.1.1</li> <li>3.1.2</li> <li>3.1.3</li> <li>3.1.4</li> <li>3.2</li> <li>3.14</li> <li>3.2.1</li> <li>3.2.1</li> <li>3.2.1</li> <li>3.3.1</li> </ul> | <ul> <li>首頁</li> <li>1.1 用戶中心</li> <li>1.1 首頁</li> <li>用量概覽</li> <li>2.1 概覽</li> <li>2.2 設備管理</li> <li>2.2.1 查看列表</li> <li>2.2.2 導出</li> <li>2.2.3 更新裝置</li> <li>2.2.4 停復機</li> <li>2.2.5 批量更新</li> <li>2.2.6 批量暫停</li> <li>2.2.7 批量鎖定</li> <li>2.3 設備分類</li> <li>2.3.1 新增分類</li> <li>2.3.1 新增分類</li> <li>3.1.1 查看列表</li> <li>3.1.2 新增規則</li> <li>3.1.3 編輯記錄</li> <li>3.1.4 禁用 / 啟用自動化規則</li> <li>3.2 短信藍本</li> <li>3.2 短信藍本</li> <li>3.2 短信藍本</li> <li>3.2 短信藍本</li> <li>3.2 類信藍本</li> <li>3.2 禁用 / 啟用藍本</li> <li>3.3 郵件藍本</li> <li>3.1 新增記錄</li> </ul> |   | 自用         第目         1.1 用戶中心         1.1.1 首頁         用量概覽         2.1 概覧         2.2 設備管理         2.2 設備管理         2.2 設備管理         2.2 設備管理         2.2 設備管理         2.2 設備管理         2.2 設備管理         2.2 設備管理         2.2 設備管理         2.2 設備管理         2.2 認備管理         2.2 認備         2.2 調出         2.2 認備         2.2 導出         2.2 調助装置         2.2 調助装置         2.2 調助装置         2.2 調助装置         2.3 設備分類         2.3 設備分類         2.3 計動增分類         3.1 暫能< | 自 錄       首頁       1.1 用戶中心       1.1.1 首頁       用量概覽       2.1 概覽       2.2 設備管理       2.1 截覽       2.2 設備管理       2.1 截覽       2.2 該備管理       2.2 該備管理       2.2 該備管理       2.2 該備管理       2.2 該備管理       2.2 該備管理       2.2 該備管理       2.2 該備       2.2 算助       2.2 算助       2.2 算助       2.2 算助       2.2 算助       2.2 算動       2.2 算動       2.2 算動       2.2 算動       2.2 算動       2.2 算動       2.2 算動       2.2 指量更新       2.2 算動       2.2 指量更新       2.2 指量更新       2.2 指量更新       2.2 計量       3.1 新增規則       3.1 查看別表       3.1 算量       3.1 算量       3.1 算量       3.1 新增規則       3.1 新增記錄       3.2 疑信       3.1 新增記錄       3.2 疑信       第       3.1 新增記錄       3.2 新增       3.1 新增記錄       3.1 新增記錄       3.1 新增記錄 | 自 錄       首頁       1.1 用戶中心       1.11 首頁       用量概算       2.1 截管       2.2 設備管理       2.2 設備管理       2.2 設備管理       2.2 該備管理       2.2 該備管理       2.2 該備管理       2.2 該備管理       2.2 該面管理       2.2 該面管理       2.2 該面管理       2.2 該面管理       2.2 該面管理       2.2 該面管理       2.2 該面管理       2.2 該面管理       2.2 該面管理       2.2 該面管理       2.2 該面管理       2.3 該面分類       2.4 停復機       2.5 批量更新       2.6 批量暫停       2.7 批量領定       2.3 該面分類       2.3 該面分類       3.1 新港小規則設置       3.1 新港規則設置       3.1 新港規則設置       3.1 新港規記錄       3.2 短信整本       3.2 短信整本       3.3 新作版本       3.3 新作版本       3.3 新作版本       3.3 新作版本 |

| 1 查看        | 列表                                                                                                    | 17     |
|-------------|----------------------------------------------------------------------------------------------------|--------|
| 2 智能        | 卡地圖顯示                                                                                                    | 19     |
| 戶管理         |                                                                                                    | 19     |
| 1 新增        | 的人们的问题,我们就能帮助你的问题,我们就能帮助你的问题,我们就能帮助你的问题。"                                                                                                    | 19     |
| 5.1.1       | 新增用戶                                                                                                    | 19     |
| 5.1.2       | 權限分配                                                                                                    | 20     |
| 5.1.3       | 重置密碼                                                                                                    | 20     |
| <b>2</b> 角色 | 增理                                                                                                    | 21     |
| 5.2.1       | 查看列表                                                                                                    | 21     |
| 5.2.2       | 新增角色                                                                                                    | 21     |
| 5.2.3       | 配置                                                                                                    | 22     |
| 5.2.4       | 编輯                                                                                                    | 22     |
| 5.2.5       | 關聯用戶                                                                                                    | 23     |
| 5.2.6       | 刪除                                                                                                    | 23     |
|             | <ol> <li>查看</li> <li>2 智離</li> <li>戶管理</li> <li>1 新增</li> <li>5.1.1</li> <li>5.1.2</li> <li>5.1.3</li> <li>2 角色</li> <li>5.2.1</li> <li>5.2.2</li> <li>5.2.3</li> <li>5.2.4</li> <li>5.2.5</li> <li>5.2.6</li> </ol> | 1 查看列表 |

# 1 首頁

# 1.1 用戶中心

# 1.1.1 首頁

成功登錄系統後,進入首頁,詳細功能如下:

|                          | 總用量 數據 -            |                                                                                             |
|--------------------------|---------------------|---------------------------------------------------------------------------------------------|
| 服務月費下限: 10個月             | MB                  |                                                                                             |
| 總流動數據用量: 1038336 MB      | 18,000              | 2022-00-12 2022-00-12 2022-00-12 2022-00-12 2022-00-12 2022-00-12 2022-00-12                |
| 已使用之流動數據用量: 35029.29 MB  | 15,000              |                                                                                             |
| 剩餘之流動數據用量: 1003306.71 MB | 9,000               |                                                                                             |
|                          | 6,000               |                                                                                             |
|                          | 3,000               |                                                                                             |
|                          | 2022-06-19 2022-06- | -22 2022-06-25 2022-06-28 2022-07-01 2022-07-04 2022-07-07 2022-07-10 2022-07-13 2022-07-16 |
| 本月首 10 項最高用量 🔻           | 數據 → 智能卡狀態          | 通知統計                                                                                        |
|                          |                     |                                                                                             |
| MB                       |                     |                                                                                             |
| MB<br>350                |                     | 一已数活                                                                                        |
| MB<br>350<br>300         | ¥¢                  |                                                                                             |

1、賬戶信息

用戶登錄後,首頁頁面顯示當前用戶有權限操作的藍本及菜單。點擊"藍本"按鈕,進入到相關頁面。

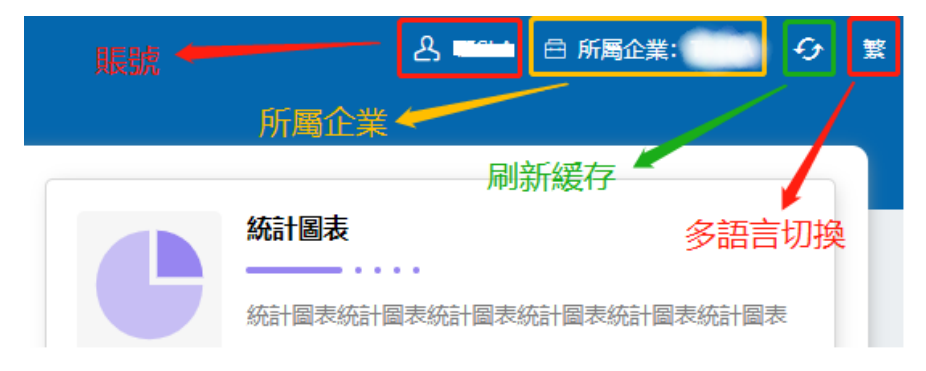

| ∿                        |                   |                                                    | - 文字大小 + 白 府灣公司: lottest _ & yoken @ 蓋                                                                                               |
|--------------------------|-------------------|----------------------------------------------------|----------------------------------------------------------------------------------------------------|
|                          |                   | 振知設定     振知設定     「原始管理     取作業者     取作業者     取作業者 | X5.66228         X5.6528           X5.6528         X2.6528           X5.6528         X2.664-105           X5.6528         X2.664-105 |
|                          | 新戶管理<br>trateptie |                                                    |                                                                                                    |
|                          | Britte Arizz      |                                                    |                                                                                                    |
| 음)<br><sup>KF 6</sup> 72 |                   |                                                    |                                                                                                    |
|                          |                   |                                                    |                                                                                                    |
|                          |                   |                                                    |                                                                                                    |
|                          |                   |                                                    | Copyright 2022 CTM 澳門電訊板場所有                                                                                                    |

# 2 用量概覽

# 2.1 概覽

頁面可以查看:服務計劃、總用量、本月首 10 項最高用量、智能卡狀態及通知統計。

| 服務計劃                                     | 總用量 數據 -                                                                        | ○7日 ○15日 ●1個月 ○6個月 ○1                                                                                                    |
|------------------------------------------|---------------------------------------------------------------------------------|----------------------------------------------------------------------------------------------------|
| 服務月費下限: 10個月                             | MB                                                                              |                                                                                                    |
| 總流動數據用量: 1038336 MB                      | 2022-05-19 2022-05-22 2022-05-25 20                                             | 122-05-28 2022-05-31 2022-06-03 2022-06-06 2022-06-09 2022-06-12 2022-06-15 202                                                                                                    |
| 已使用之流動數據用量: 35029.29 MB                  | 15,000                                                                          |                                                                                                    |
| 剩餘之流動數據用量: 1003306.71 MB                 | 9,000                                                                           |                                                                                                    |
|                                          | 6,000                                                                           |                                                                                                    |
|                                          |                                                                                 |                                                                                                    |
|                                          | 3,000                                                                           |                                                                                                    |
|                                          | 3,000<br>0 0 0 0 0 0 0 0 0 0 0 0 0 0 0 0 0 0                                    |                                                                                                    |
|                                          | 3,000<br>0 0 0 0 0 0 0 0 0 0 0 0 0 0 0 0 0 0                                    | 02266-28 2022-07-01 2022-07-04 2022-07-07 2022-07-10 2022-07-13 2022-07-16 202                                                                                                    |
| 本月首 10 項最高用量 👻                           | 3000<br>の<br>2022-06-19 2022-06-22 2022-06-25 20<br>数編 - 智能卡狀態                  |                                                                                                    |
| 本月首 10 項最高用量 ▼ 【                         | 3.000<br>0.002-06-02 2012-06-25 20<br>2012-06-19 2012-06-25 20<br>数编 -<br>智能卡狀戀 |                                                                                                    |
| 本月首 10 項最高用量 マ II<br>MB<br>350           | 3.000<br>2022-06-19 2022-06-22 2022-06-25 20<br>数编 -<br>智能卡狀戀                   |                                                                                                    |
| 本月首 10 項最斎用量 マ<br>MB<br>300              | 3.000<br>2022-06-19 2022-06-22 2022-06-25 20<br>数编 -<br>智能卡狀戀                   | C 型版系     C 型版系     C 型版系                                                                                                    |
| 本月首 10 項最斎用量 マ<br>MB<br>300<br>290<br>70 | 3.000<br>2022-06-19 2022-06-22 2022-06-25 20<br>数編 -<br>智能卡狀想                   | Control 2012-07-01 2012-07-10 2012-07-16 2012     Control 2012-07-16 2012     Control 2012-07-16 2012     Control 2012-07-16 2012     Control 2012-07-16 2012     Control 2012-07-16 2012     Control 2012-07-16 2012     Control 2012-07-16 2012 |

# 2.2 設備管理

# 2.2.1 查看列表

列表的查詢功能,可以根據智能卡狀態、週期累計用量、ICCID/ MSISDN/IMSI/裝置識別碼

|    | 音賞 用品紙號 经供管理        |      |             |                 |                 |            |       |               | - 文字大小 + | 合 新居公司    | iottest උ yoken             | 0      |
|----|---------------------|------|-------------|-----------------|-----------------|------------|-------|---------------|----------|-----------|-----------------------------|--------|
| 3  | 智能卡利/相<br>丙酸煤       |      | 在線<br>~ 開選環 |                 | - 登詞<br>        |            | v     | 週期累計用量<br>時選擇 | 8        |           | v                           |        |
| »  | 重韵                  | 創田   | 批量上傳更新      | 批量暫停            | 化最编定            |            |       |               |          |           | 可顯示的列                       | ·      |
| 12 | 卡號                  | 設備客稿 | 流動電話號碼      | 用戶識別碼           | 被靈辨識碼           | 當月累計用量(MB) | 智能卡狀態 | 在線            | 最後在線     | 用量通知      | 操作                          |        |
|    | 9999991413200017336 |      | 85351024801 | 588881413217336 | 123213123123213 |            | 準備    | ٠             |          | 否         | 裝置辨識碼日調<br>詳情 編輯<br>更新裝置    | ð      |
|    | 8985301822020285885 |      | 85363012463 | 455011315639727 | 123213123123123 |            | 準備    | ٠             |          | 8         | 裝置辨識碼日訊<br>詳情 編輯<br>更新裝置    | đ      |
|    | 8985301907013325341 |      | 85366809636 | 455011215042279 | 355657921801690 |            | 已激活   | ٠             |          | <u>۳</u>  | 装置辨識碼日設<br>詳情 編輯<br>暫停 更新装置 | a<br>a |
|    | 8985301917101887789 |      | 85366602059 | 455011315348800 | 351942136115290 |            | 已激活   | ٠             |          | ×.        | 裝置辨識碼日訓<br>詳情 編輯<br>暫停 更新裝置 | 8      |
|    | 1231234567012345612 | test | 66880676    | test            | 123333331233455 |            | 未激活   | ٠             |          | 否         | 裝置辨識碼日3<br>詳情 編輯<br>更新裝置    | đ      |
|    |                     |      |             |                 |                 |            |       |               |          |           |                             |        |
|    |                     |      |             |                 |                 |            |       |               |          |           |                             |        |
|    |                     |      |             |                 |                 |            |       |               | 10       | R: 10 - 1 | 於至 1 Mat                    | 5條     |
|    |                     |      |             |                 |                 |            |       |               |          |           |                             |        |

等進行檢索。而導出功能可導出列表智能卡設備。

批量上傳更新:按藍本上傳文件,批量更新智能卡設備信息。智能卡信息如下:

|   | А                 | В                      | С               | D              | Е                         | F                                |
|---|-------------------|------------------------|-----------------|----------------|---------------------------|----------------------------------|
| 1 | ICCID (Mandatory) | Device Name (Optional) | IMEI (Optional) | EID (Optional) | Customer Email (Optional) | Customer Phone Number (Optional) |
| 2 |                   |                        |                 |                |                           |                                  |
| 3 |                   |                        |                 |                |                           |                                  |
| 4 |                   |                        |                 |                |                           |                                  |
| 5 |                   |                        |                 |                |                           |                                  |
| c |                   |                        |                 |                |                           |                                  |

批量暫停:按藍本上傳文件,批量暫停智能卡。

批量鎖定:按藍本上傳文件,批量鎖定智能卡。

可顯示列:點擊下拉框,可以根據需求,自由配置列表顯示的信息內容。

列表顯示的信息有:卡號、設備名稱、流動電話號碼、用戶識別碼、裝置辨識碼、當月累計 用量(MB)、智能卡狀態(在線/最後在線)用量通知。每條記錄有詳情、編輯、暫停/恢 復、裝置辨識碼日誌、更新裝置五個操作。

#### 2.2.2 導出

第一步:查詢智能卡設備;

第二步:根據查詢的列表,導出智能卡設備 excel。

|    | 智能卡沃朗              |      | 在線          |                 | 查到              |            |       | 週期累計用量 |          |                           |
|----|--------------------|------|-------------|-----------------|-----------------|------------|-------|--------|----------|---------------------------|
|    | 胡選擇                |      | ~ 読道環       |                 | ~ 話題權           |            |       | 防設理    |          |                           |
|    | 查詢 里股              | 總出   | 批量上傳導       | 新批量暫停           | ALEMANSI:       |            |       |        |          | 可顯示的列                     |
| 4  | NM.                | 設備名稿 | 流動電話號碼      | 用戶識別碼           | 裝置辨識碼           | 當月累計用量(MB) | 智能卡状態 | 在線 最   | 後在線 用量通知 | 操作                        |
| 95 | 999991413200017336 |      | 85351024801 | 588881413217336 | 123213123123213 |            | 準備    | •      | 좀        | 裝置辨識碼日<br>詳情 編輯<br>更新裝置   |
| 85 | 985301822020285885 |      | 85363012463 | 455011315639727 | 123213123123123 |            | 準備    | •      | 否        | 裝置辨識碼E<br>詳情 編輯<br>更新映置   |
| 85 | 985301907013325341 |      | 85366809636 | 455011215042279 | 355657921801690 |            | 已激活   | •      | 좀        | 裝置辨識碼日<br>詳情 編輯<br>暫停 更新装 |
| 85 | 985301917101887789 |      | 85366602059 | 455011315348800 | 351942136115290 |            | 已激活   | •      | 否        | 裝置辨識碼日<br>詳情 編輯<br>暫停 更新裝 |
| 12 | 231234567012345612 | test | 66880676    | test            | 123333331233455 |            | 未激活   | ٠      | M        | 凝置辨識碼曰<br>詳情 編輯<br>更新裝置   |
|    |                    |      |             |                 |                 |            |       |        |          |                           |
|    |                    |      |             |                 |                 |            |       |        |          |                           |
|    |                    |      |             |                 |                 |            |       |        |          |                           |

# 2.2.3 更新裝置

選擇需要重新綁定裝置識別碼的智能卡,點擊"更新裝置"按鈕,輸入新的裝置識別碼,再 點擊"保存"按鈕即可重新綁定設備的裝置識別碼。

| ~               | <b>首頁 用量概號</b> 段编管理 |                        |                     |                       | 🖨 所屬公司        | : test021801 | 占 test0221 ⊕     |
|-----------------|---------------------|------------------------|---------------------|-----------------------|---------------|--------------|------------------|
|                 | 智能卡默斯<br>演員課        | 在300<br>一 講選課          |                     | ₩最暫停                  | 週期繁計用量<br>請選擇 | J            |                  |
|                 | 卡號 設備               | 都定設備<br>流動電話破碼<br>·裝置計 | 行進                  | ×<br>編 當月繁計用量(M<br>B) | 智能卡狀態在線       | 用量通知         | 操作               |
| <b>众</b><br>知設定 | 12304 1230          | 4 12304                | ι                   |                       | 準備 否          | 否            | 詳情 編輯<br>更新裝置    |
| ₽,              | 9999991413100006695 | 85351234567            | 取消 保存               | 3.26                  | 已激活 否         | A            | 詳情 編輯<br>暫停 更新装置 |
| REELS.          | 9999991413100006694 | 9999991413100006693    | 9999991413100006693 | 3.17                  | 已激活 否         | 是            | 詳情 編輯<br>暫停 更新裝置 |
| 3               | 9999991413100006693 | 85351006341            | 588881413006693     | 3.36                  | 暂停 否          | 是            | 詳情 編輯<br>恢復 更新裝置 |
| 「管理」            | 999966660000011501  | 85351006250            | 555550444011501     | 3.35                  | 已激活 否         | 星            | 詳情 編輯<br>暫停 更新裝置 |

## 2.2.4 停復機

點擊記錄後的"停機/復機"按鈕。在彈出的二次確認提示框,點擊"確認"即可停用/恢 復智能卡的服務。

|     | 重設 導出 | 批量上傳更新      | 批量暫停                     | 批量鎮定            |            |       |    |      |      | 可顯示的列 •                     |
|-----|-------|-------------|--------------------------|-----------------|------------|-------|----|------|------|-----------------------------|
|     | 設備名稿  | 流動電話號碼      | 用戶識別碼                    | 装置辨識碼           | 當月累計用量(MB) | 智能卡狀態 | 在線 | 最後在線 | 用量通知 | 操作                          |
| 336 |       | 85351024801 | 588881413217336          | 123213123123213 |            | 準備    | ٠  |      | 否    | 裝置辨識碼日誌<br>詳情 編輯<br>更新裝置    |
| 885 |       | 85363012463 | 455011315639727<br>操作    | 1000100000      | _          | 準備    | •  |      | ×    | 裝置辨識碼日誌<br>詳情 編輯<br>更新裝置    |
| 341 |       | 85366809636 | 請擢認執行<br>455011215042279 | 此操作?<br>取消 確認   | ←──        | 已勤活   | •  |      | 否    | 日誌<br>詳情 編<br>暫停 更 接置       |
| 789 |       | 85366602059 | 455011315348800          | 351942136115290 |            | 已激活   | •  |      | 否    | 柴宝井藏明日誌<br>詳情 編輯<br>暫停 更新裝置 |
| 612 | test  | 66880676    | test                     | 12333331233455  |            | 未激活   | •  |      | 否    | 裝置辨識碼日誌<br>詳情 編輯<br>更新裝置    |
|     |       |             |                          |                 |            |       |    |      |      |                             |

| 智能卡狀態<br>講選擇        |       | 在線<br>/ 講選擇      |                 |      |                  | 週期累計用量<br>請選擇 |    |              |                  |
|---------------------|-------|------------------|-----------------|------|------------------|---------------|----|--------------|------------------|
| 查詢                  | 重設    | 新增               | 導出 批量上傳更新       | ń    | 批量暫停             |               |    | 可算           | 順示的列 •           |
| 卡號                  | 設備名   | 流動電話號碼           | 用戶識別碼           | 装置辨碼 | 識 當月累計用量(M<br>B) | 智能卡狀態         | 在線 | 用量通<br>知     | 操作               |
| 12304               | 12304 | 12304            | 12304           |      |                  | 準備            | 否  | 否            | 詳情 編輯<br>更新裝置    |
| 9999991413100006695 |       | 85351234567      | 操作<br>請確認執行此操作? |      | 3.26             | 已激活           | 否  | 是            | 詳情 編輯<br>暫停 更新裝置 |
| 9999991413100006694 |       | 9999991413100006 | 取消 確認           |      | 3.17             | 已激活           | 否  | 是            | 詳情 編輯<br>暫停 更新裝置 |
| 9999991413100006693 |       | 85351006341      | 588881413006693 |      | 3.36             | 暂停            | 否  | 是            | 詳情 編輯<br>恢復 更新裝置 |
| 9999666600000011501 |       | 85351006250      | 555550444011501 |      | 3.35             | 已激活           | 否  | 是            | 詳情 編輯<br>暫停 更新裝置 |
| 9999666660000011500 |       | 85351006388      | 555550444011500 |      | 3.25             | 已激活 (處理<br>中) | 否  | 是            | 詳情 編輯<br>更新裝置    |
| 9999666660000012057 |       | 85351006279      | 555550444012057 |      | 3.31             | 暂停            | 否  | <u>歳</u> 活 V | 詳書 编辑<br>恢復 更新裝置 |

# 2.2.5 批量更新

點擊"批量上傳更新"按鈕,上傳文件後,點擊"提交"即可批量修改設備數據。

| 智能卡狀態<br>講選庫         |       | 在線<br>~ ] 請選擇    | (1)(1)(1)(1)(1)(1)(1)(1)(1)(1)(1)(1)(1)( |           |                | 週期累計用量<br>講選擇 |    |          |                           |
|----------------------|-------|------------------|------------------------------------------|-----------|----------------|---------------|----|----------|---------------------------|
| Tizig                | 重設    | \$7it2           | 粤出 批量上傳更新                                | 185       | 1暫停            |               |    | 可罵       | 际的列                       |
| 卡號                   | 設備名   | 流動電話破碼           | 用产制能的相称                                  | 装置辨識<br>碼 | 當月累計用量(M<br>B) | 智能卡狀感         | 在線 | 用量道<br>知 | 操作                        |
| 12304                | 12304 | 12304            | 批量上傳更新                                   | ×         |                | 準備            | 否  | 否        | 詳情 編輯<br>更新裝置             |
| 9999991413100006695  |       | 85351234567      | *                                        |           | 3.26           | 已激活           | 否  | 2        | 詳情 編輯<br>暫停 更新湯           |
| 9999991413100006694  |       | 9999991413100006 | 取消 批量更新模板下载 提交                           |           | 3.17           | 已激活           | 否  | 是        | 詳情 編輯<br>暫停 更新累           |
| 9999991413100006693  |       | 85351006341      | 588881413006693                          |           | 3.36           | 暂停            | 杳  | 是        | 詳情 編輯<br>恢復 更新裝           |
| 99996666600000011501 |       | 85351006250      | 555550444011501                          |           | 3.35           | 已激活           | 否  | 景        | 詳情 編輯<br>暫停 更新選           |
| 99996666600000011500 |       | 85351006388      | 555550444011500                          |           | 3.25           | 已激活 (處理<br>中) | 否  | <u>R</u> | 詳情 編輯<br>更新裝置             |
| 99996666600000012057 |       | 85351006279      | 555550444012057                          |           | 3.31           | 暂停            | 否  | 虚 1      | 計計畫 編開發<br>作:1991 (第116年) |

# 2.2.6 批量暫停

| 智能卡狀態               |       | 在線               | 查訪<br>~ 】 講道    | 1    |                   | 週期緊計用量        |    |           |                  |
|---------------------|-------|------------------|-----------------|------|-------------------|---------------|----|-----------|------------------|
| 市的                  | 重設    | 86119            | 導出 批量           | 上傳更新 | 批量暫停              |               |    | 可期        | 示的列 •            |
| 卡號                  | 設備名稿  | 派派加福廷族病          | 用戶識別所           | 装置   | 辨識 當月繁計用量(M<br>B) | 智能卡狀態         | 在線 | 用量通<br>知  | 操作               |
| 12304               | 12304 | 12304            | 批量暫停            | ×    | 1                 | 調備            | 否  | 否         | 詳情 編輯<br>更新裝置    |
| 9999991413100006695 |       | 85351234567      | *導入文件<br>上傳     |      | 3.26              | 已激活           | 否  | <u>a</u>  | 詳情 編輯<br>暫停 更新裝置 |
| 9999991413100006694 |       | 9999991413100006 | 取消批量暫停及下載蓋本     | 提交   | 3.17              | 已激活           | 否  | 屋         | 詳情 編輯<br>暫停 更新裝置 |
| 9999991413100006693 |       | 85351006341      | 588881413006693 |      | 3.36              | 暂停            | 否  | <u>11</u> | 詳情 編輯<br>恢復 更新裝置 |
| 9999666600000011501 |       | 85351006250      | 555550444011501 |      | 3.35              | 已激活           | 否  | 是         | 詳情 編輯<br>暫停 更新裝置 |
| 9999666600000011500 |       | 85351006388      | 555550444011500 |      | 3.25              | 已激活 (處理<br>中) | 否  | 昰         | 詳情 編輯<br>更新裝置    |
| 9999666600000012057 |       | 85351006279      | 555550444012057 |      | 3.31              | 暂停            | 否  | 虚         | 詳估 編題<br>恢復 更新裝置 |

點擊"批量暫停"按鈕,上傳文件後,點擊"提交"即可批量停用智能卡服務。

# 2.2.7 批量鎖定

點擊"批量鎖定"按鈕,上傳文件後,點擊"提交"即可批量鎖定智能卡。 批量鎖定的結果可於"系統記錄"任務管理頁面查看。

| 智能卡状態               |      | 在線          |                         | 查询                  |            |       | 運期累計用量  |      |                          |
|---------------------|------|-------------|-------------------------|---------------------|------------|-------|---------|------|--------------------------|
| 防退爆                 |      | ~ 話題課       |                         | ~ 話題單               |            |       | 1687    |      |                          |
| 查說 重設               | 調出   | 批量上傳更新      | 北最暫停                    | 化局值合                |            |       |         |      | 可顯示的列                    |
| 卡號                  | 設備名稿 | 流動電話號碼      | 用戶講別碼                   | 被靈辨講師               | 當月累計用量(MB) | 智能卡状態 | 在線 最後在線 | 用盘遗知 | 操作                       |
| 9999991413200017336 |      | 85351024801 | 588681413217336         |                     |            | 準備    | •       | 否    | 株靈辨識碼<br>詳情 編輯<br>更新装置   |
| 8985301822020285885 |      | 85363012463 | 455011315639727 批量编章    | E                   | ×          | 準備    | •       | 否    | 凝靈辨識碼<br>詳情 編輯<br>更新裝置   |
| 8985301907013325341 |      | 85366809636 | ·導入文<br>455011215042279 | 件<br>取消 批量编定及下数基本 版 | 10         |       | •       | 否    | 凝塑辨識碼<br>詳情 編輯<br>暫停 更新日 |
| 8985301917101887789 |      | 85366602059 | 455011315348800         | 351942136115290     |            | 已激活   | •       | ×1   | 凝靈辨識碼<br>詳情 編輯<br>暫停 更新  |
| 1231234567012345612 | test | 66880676    | test                    | 12333331233455      |            | 未激活   | 0       | 否    | 裝置辨識碼<br>詳情 編輯<br>更新装置   |
|                     |      |             |                         |                     |            |       |         |      |                          |
|                     |      |             |                         |                     |            |       |         |      |                          |

# 2.3 設備分類

#### 2.3.1 新增分類

點擊"新增"按鈕,增加設備類型。標示紅色\*的欄位為必填項。

設備類型(頁面顯示為設備分類,請跟進)名稱:為必填項,每個名稱不能重複。如下圖:

| 1        | 1000-100                                  | 已存在相同名稱分類 × | 🕀 所屬公司:TESLA 🔱 湘武用戶 🕮 繁  |
|----------|-------------------------------------------|-------------|--------------------------|
| E        |                                           |             |                          |
|          | 2編<br>調輸入台編<br><u>曲</u> 29 ■122 ■122 ■122 | _           |                          |
| &        |                                           |             |                          |
| 統計圖表     | 名職                                        | 新墙 ×        | 操作                       |
| $\wedge$ | 分类2                                       | 1012        | 编辑許許                     |
|          | · 分类1                                     | ○109<br>分类1 | 编辑詳慎的                    |
| Ð        |                                           | 保存 取得       |                          |
| 系統記錄     |                                           |             |                          |
| ස        |                                           |             |                          |
| 服戶管理     |                                           |             |                          |
|          |                                           |             | 毎夏 10 • 1 姚臣 1 嶋計2       |
|          |                                           |             | top is a visit window.   |
|          |                                           |             | Convright 2022 CTM 連門雲訊版 |

# 3 通知設定

# 3.1 智能卡規則設置

#### 3.1.1 查看列表

列表有查詢功能,可以根據起始場景日期、截止創建日期、規則類別、狀態、卡號及規則名 稱進行檢索。

列表顯示的信息有:序號、規則名稱、規則類別、觸發器類型、創建者、規則描述、目標客 戶、創建日期及狀態。每條記錄均有編輯、禁用 / 啟用三個操作。

#### 3.1.2 新增規則

點擊"新增"按鈕,增加規則配置,添加規則分兩步:第一步是自動化規則的基本定義,標 示紅色\*的欄位為必填項。

規則名稱:為必填項,無其他限制。

規則類別:分別為智能卡配置、安全性、服務及用量。

觸發器類型:智能卡配置 - 智能卡狀態變更;安全性 - 裝置識別碼值變更;服務 - 流量達 到預警及流量上限;用量 - 通話用量、短信用量及流量用量。 通知頻率:分別為每7日、每日、一日及跟隨觸發器。

規則描述:自動化規則的功能具體描述。

| N         |     | T 107-61818107 |       |         |                     |           |          |            | 台 所属公司:      | test021801 දි test0221 | • * |
|-----------|-----|----------------|-------|---------|---------------------|-----------|----------|------------|--------------|------------------------|-----|
|           |     |                |       |         |                     |           |          |            |              |                        |     |
|           | 1   | 創建日期           |       | 截止創建日期  |                     | 類別        |          | 狀態         |              |                        |     |
|           |     | 2) 靖選揮         |       | (2) 時選擇 |                     | 1時:經2年末長別 |          | • IN 1817  | 状態           |                        |     |
| 用量低的      |     | 卡號             |       | 制定名稱    |                     |           |          |            |              |                        |     |
| ao        |     | 請輸入卡號          | 添加規則  |         |                     |           |          | ×          |              |                        |     |
| 烧計图表      |     | 查詞             | 重設    |         |                     |           |          |            |              |                        |     |
|           |     |                |       | 基本訊息》   | <b>人</b> 執行操作       |           |          |            |              |                        |     |
| ¢         | 194 | 號 制定名稱         |       |         |                     |           |          |            | 狀態           | 操作                     |     |
| 1004LIRAE | 1   | 测试单独发送短信       | *制烛名稱 |         | *與另川                |           | *行動旗型    |            | 禁用           | 編輯 啟用                  |     |
| Ð         | 2   | 测试发送短信         | *通知颁率 |         | 1412510             |           | 19628198 |            | 啟用           | 编辑 禁用                  |     |
| 网络动脉派     | 3   | 规则3            | 講選擇   |         | -                   |           |          |            | 禁用           | 编辑 啟用                  |     |
| 0)        | 4   | 规则2            | *描述   |         |                     |           |          |            | 禁用           | 编辑 放用                  |     |
|           | 5   | 123            |       |         |                     |           |          |            | 禁用           | 編輯 放用                  |     |
| ANV-13-42 | 6   | 規則1            |       |         |                     |           |          | h          | 禁用           | 編輯 放用                  |     |
|           | 7   | 测验试通知          |       |         |                     |           | - 46     |            | 禁用           | 編輯 畝用                  |     |
|           | 8   | 通知原率跟随触发器      |       |         | AX019 28182 BARE 14 | □選擇王部質能下  | ~_5a     |            | 禁用           | 编辑 啟用                  |     |
|           | 9   | 通知质率1次         | 用量    | 數據限制    | testtest            | 1次        | 卡號 列表    | 2022-03-04 | 禁用           | 编辑 啟用                  |     |
|           | 10  | 通知频率每7天        | 用量    | 數據限制    | testtest            | 每7天       | 卡號列表     | 2022-03-04 | 無用           | 編輯 畝用                  |     |
|           |     |                |       |         |                     |           |          |            | 每頁: 10 - 1 2 | 3 跳至: 1 總計22           | 58  |
|           |     |                |       |         |                     |           |          |            | Сор          | yright 2022 CTM 澳門電訊版  | 機所有 |

選擇智能卡:選擇需要監控的智能卡,可以單選或多選,選定智能卡後,點擊"保存"按鈕。 可以根據智能卡在線狀態及關鍵字查詢到相應的數據,也可以通過導入文件形式選擇智能 卡。

|                    | 首页         | 智慧手机的反置         |      |                           |                           |                           |           |                |    |          | ê ma       | 松司: test021801 | දි test0221 | • * |
|--------------------|------------|-----------------|------|---------------------------|---------------------------|---------------------------|-----------|----------------|----|----------|------------|----------------|-------------|-----|
|                    | 2)Q        | 12 MJ           | 選擇智能 | 卡<br>校板 批量導入              | 這期累計用量 •                  | 在線 • 卡號/語                 | 動電話號碼     | /用戶識別碼/        | 查詞 | ×<br>重設  | 108        |                |             |     |
| Ś                  | -+9<br>iii | 1<br>前入卡號       |      | 卡號                        | 流動電話號碼                    | 用戶識別碼                     | 擬置辨識<br>碼 | 當月累計用量<br>(MB) | 在線 | 用量通<br>知 |            |                |             |     |
| 統計國表               |            | 直約重設            |      | 12304                     | 12304                     | 12304                     |           |                | 否  | 否        |            |                |             |     |
| $\hat{}$           |            |                 |      | 9999991413100006695       | 85351234567               | 9999991413100             |           | 3.26           | 否  | 是        |            |                |             |     |
| anneose<br>anneose | 序號         | 制定名稱            |      | 9999991413100006694       | 9999991413100006693       | 9999991413100006693       |           | 3.17           | 否  | 是        | 狀態         | 操作             |             |     |
| REPARCUE.          |            | 测试单独发送短信        |      | 9999991413100006693       | 85351006341               | 588881413006693           |           | 3.36           | 否  | 是        |            | 编辑             |             |     |
| Ð                  |            | INIC 2013 AD IO |      | 9999666600000011501       | 85351006250               | 555550444011501           |           | 3.35           | 否  | 是        | 啟用         | 1916           |             |     |
| 8655503            |            |                 |      | 9999666600000011500       | 85351006388               | 555550444011500           |           | 3.25           | 否  | 是        |            | 編輯             |             |     |
| <u></u>            | 4          |                 |      | 9999666600000012057       | 85351006279               | 555550444012057           |           | 3.31           | 否  | 是        |            | 编辑             |             |     |
|                    |            |                 |      | 9999666600000012051       | 85351006291               | 555550444012051           |           | 3.35           | 否  | 是        |            | 编辑             |             |     |
|                    |            | 規則1             |      | 0329002                   | 0329002                   | 0329002                   |           | 3.29           | 否  | 是        |            | 編報             |             |     |
|                    |            | 派标通知            |      | 2022031000220220310002202 | 2022031000220220310002202 | 2022031000220220310002202 |           | 3.24           | a  | <b>F</b> | 禁用         | 編編             |             |     |
|                    |            | 通知质率跟随触发器       |      | 2031000                   | 2031000                   | 2031000                   | _         |                |    |          | 禁用         | 编辑             |             |     |
|                    |            | 通知质率1次          |      |                           |                           | 每頁: 10 -                  | 1 2       | 3 跳至 1         |    | 總計23條    | 業用         | 10110          |             |     |
|                    |            | 通知频率每7天         |      |                           | 取消                        | 保存                        |           |                |    |          | 業用         | 编书             |             |     |
|                    |            |                 |      |                           |                           |                           |           |                |    |          | 每页: 10 - 1 | 2 3 第三 1       | 總計22        | 18  |
|                    |            |                 |      |                           |                           |                           |           |                |    |          |            |                |             |     |
|                    |            |                 |      |                           |                           |                           |           |                |    |          |            |                |             |     |

第二步是自動化規則的後續執行操作配置。

執行操作為一個列表,可以添加一個或者多個後續操作,點擊"新增操作步驟",可以配置相關操作步驟對應的操作類型及狀態。

|           |                                                                                                    |                                                                                                    |                                                                                                    |                                                                                                    |                                                                                                    | 合所屬公司:                                                                                                    | test021801 온 test0221 😁 🕱                                                                                                    |   |
|-----------|----------------------------------------------------------------------------------------------------|----------------------------------------------------------------------------------------------------|----------------------------------------------------------------------------------------------------|----------------------------------------------------------------------------------------------------|----------------------------------------------------------------------------------------------------|----------------------------------------------------------------------------------------------------|----------------------------------------------------------------------------------------------------|---|
| V         | 首頁 智能卡規則設置                                                                                                    |                                                                                                    |                                                                                                    |                                                                                                    |                                                                                                    |                                                                                                    |                                                                                                    |   |
| E         |                                                                                                    |                                                                                                    |                                                                                                    |                                                                                                    |                                                                                                    |                                                                                                    |                                                                                                    |   |
|           | 創建日期                                                                                                    | 截止創建日期                                                                                                    |                                                                                                    | 類別                                                                                                    | 狀態                                                                                                    |                                                                                                    |                                                                                                    |   |
|           | (1) 時間標                                                                                                    | □ #3#                                                                                                    |                                                                                                    | 講選擇規別                                                                                                    | * 詳選環)                                                                                                    | 大服                                                                                                    | •                                                                                                    |   |
| PERMIT    | 卡號                                                                                                    | 制定名稱                                                                                                    |                                                                                                    |                                                                                                    |                                                                                                    |                                                                                                    |                                                                                                    |   |
| Ø         | 請輸入卡號                                                                                                    | 講結入制定名稱                                                                                                    |                                                                                                    |                                                                                                    |                                                                                                    |                                                                                                    |                                                                                                    |   |
| 統計開表      | 直的 里設                                                                                                    | 9斤1時                                                                                                    |                                                                                                    |                                                                                                    |                                                                                                    |                                                                                                    |                                                                                                    |   |
|           |                                                                                                    | 添加規則                                                                                                    |                                                                                                    |                                                                                                    | ×                                                                                                    |                                                                                                    |                                                                                                    |   |
| ¢         | 序號 制定名稱                                                                                                    |                                                                                                    |                                                                                                    |                                                                                                    |                                                                                                    | 狀態                                                                                                    | 展作                                                                                                    |   |
| 通知設定      | 1 房试单独发送短信                                                                                                    | 1 = 1 = = = = = = = = = = = = = = = = =                                                                                                    | 2 執行操作                                                                                                    |                                                                                                    |                                                                                                    | 禁用                                                                                                    | 編輯 啟用                                                                                                    |   |
| E.        | 2 测试发送研查                                                                                                    |                                                                                                    |                                                                                                    |                                                                                                    |                                                                                                    | 的用                                                                                                    | (215) 12月                                                                                                    |   |
| E0        | 2 1000000000000000000000000000000000000                                                                                                    | 操作清單                                                                                                    |                                                                                                    |                                                                                                    | 新增操作步骤                                                                                                    | A50 13                                                                                                    | 1019 0619                                                                                                    |   |
| 300046388 | CPR397                                                                                                    | 皮跡 操作新型                                                                                                    | 法编辑作                                                                                                    | 北部                                                                                                    | 退作                                                                                                    | 190713                                                                                                    | ARREN 60.70                                                                                                    |   |
| ත         | 4 刑犯契归2                                                                                                    | 7730 0A1 PAGAS                                                                                                    | TRUBERN P                                                                                                    | //~/BA                                                                                                    | 2060 F.                                                                                                    | 猿用                                                                                                    | 編載 版用                                                                                                    |   |
| 服戶管理      | 5 123                                                                                                    |                                                                                                    | 取消上一步                                                                                                    | 保存                                                                                                    |                                                                                                    | 禁用                                                                                                    | 編輯 啟用                                                                                                    |   |
|           | 6 規則1                                                                                                    |                                                                                                    |                                                                                                    |                                                                                                    |                                                                                                    | 禁用                                                                                                    | 編輯 啟用                                                                                                    |   |
|           | 7 测试透明                                                                                                    | 用量數據限制                                                                                                    | testtest 3                                                                                                    | 则试通知 卡號列表                                                                                                    | 2022-03-11                                                                                                    | 禁用                                                                                                    | 編輯 啟用                                                                                                    |   |
|           | 8 通知原率跟插触发器                                                                                                    | 用量 數據限制                                                                                                    | testtest ß                                                                                                    | <b>限施触发器</b> 卡號列表                                                                                                    | 2022-03-04                                                                                                    | 禁用                                                                                                    | 編輯 啟用                                                                                                    |   |
|           | 9 通知频率1次                                                                                                    | 用量 數據限制                                                                                                    | testtest 1                                                                                                    | 次 卡號列表                                                                                                    | 2022-03-04                                                                                                    | 禁用                                                                                                    | 編輯 啟用                                                                                                    |   |
|           | 10 通知颂率每7天                                                                                                    | 用量 數據限制                                                                                                    | testtest a                                                                                                    | <b>第</b> 7天 卡號列表                                                                                                    | 2022-03-04                                                                                                    | 禁用                                                                                                    | 編輯 放用                                                                                                    |   |
|           |                                                                                                    |                                                                                                    |                                                                                                    |                                                                                                    |                                                                                                    | ****                                                                                                    | 3 8927 1 48543345                                                                                                    |   |
|           |                                                                                                    |                                                                                                    |                                                                                                    |                                                                                                    |                                                                                                    |                                                                                                    |                                                                                                    |   |
|           |                                                                                                    |                                                                                                    |                                                                                                    |                                                                                                    |                                                                                                    |                                                                                                    |                                                                                                    |   |
|           |                                                                                                    |                                                                                                    |                                                                                                    |                                                                                                    |                                                                                                    |                                                                                                    | pyright 2022 CTM 澳門電訊版權所有                                                                                                    |   |
|           |                                                                                                    |                                                                                                    |                                                                                                    |                                                                                                    |                                                                                                    |                                                                                                    |                                                                                                    |   |
|           |                                                                                                    |                                                                                                    |                                                                                                    |                                                                                                    |                                                                                                    |                                                                                                    | 1001021801 - 9, too10221 - 6, #                                                                                                    |   |
|           | NTS SOF KIRROOM                                                                                                    |                                                                                                    |                                                                                                    |                                                                                                    |                                                                                                    | ○ ##28                                                                                                    | tast021801 🔗 tast0221 🕞 🕱                                                                                                    | = |
| •         |                                                                                                    |                                                                                                    |                                                                                                    |                                                                                                    |                                                                                                    | ○ ##273                                                                                                    | test021801 💩 test0221 👄 🕱                                                                                                    |   |
| •         |                                                                                                    | 811 012-D31                                                                                                    | _                                                                                                    |                                                                                                    | 2755                                                                                                    | 合 所第公司:                                                                                                    | tast021801 🖉 tast0221 🔘 🕱                                                                                                    |   |
| •         |                                                                                                    | 新止止約12日3月<br>53 main                                                                                                    | _                                                                                                    | 第1日<br>「日本1年1月1日」                                                                                                    | 1/18                                                                                                    | (合)所聞公司:<br>(1)                                                                                                    | test0221801 🙏 test0221 🔘 🕱                                                                                                    |   |
|           |                                                                                                    |                                                                                                    |                                                                                                    | 560)<br>(18.4838)                                                                                                    | 112<br>- (188                                                                                                    | ○ 所用公司:<br>月                                                                                                    | test021801 දු, test0221 ම 1                                                                                                    |   |
|           | <ul> <li>第月 数2 6 880000</li> <li>2012日2月1</li> <li>2012日2月1</li> <li></li></ul>                                                                                                    | <ul> <li>新止台湾日期</li> <li>57 第編第</li> <li>4126月</li> <li>1月秋人和武名稱</li> </ul>                                                                                                    |                                                                                                    | 560)<br>(R.H.B36)                                                                                                    | *) (RRS                                                                                                    | 后所屬公司:<br>18                                                                                                    | test021801 දු test0221 ම ජූ<br>                                                                                                    |   |
|           | 部語                                                                                                    | <ul> <li>利止到屋日期</li> <li>(5) 第編第</li> <li>利定日期</li> <li>(1) 第編人和回名編</li> </ul>                                                                                                    |                                                                                                    | इन्छ<br>ब्रह्म अप्रत                                                                                                    | *) (185                                                                                                    | A 19809                                                                                                    | test021801 දු test0221 ම 1                                                                                                    | ł |
|           | NR         NR         NR           2018         111         111           57         111         111           414         111         111           116         111         111           116         111         111           116         111         111           116         111         111           116         111         111                                                                                                    | 料止台線日期<br>50 man<br>制造台編<br>開始人制造台編<br>約2                                                                                                    |                                                                                                    | 582)<br>(888-9328)                                                                                                    | • ) (755<br>• ) (765                                                                                                    | ⊖ на¢ан                                                                                                    | test021801 දු test0221 ම ම                                                                                                    |   |
|           | 田田 100 100 100 100 100 100 100 100 1                                                                                                    | 新止台線日期<br>行 3888<br>附位名詞<br>開始人和成名詞<br>第1<br>第1<br>第1<br>第1<br>第1<br>第1<br>第1<br>第1<br>第1<br>第1                                                                                                    |                                                                                                    | 5829<br>(1984/1938)                                                                                                    | (755)<br>• ) (1885)<br>× )                                                                                                    |                                                                                                    | test021801 දු test0221 ම 1                                                                                                    | R |
|           | 第第 14日 FAIHUS #     1日日 FAIH     1日 FAIH     1日     1日     1日                                                                                                    | <ul> <li>新止台建日期</li> <li>日 期末年</li> <li>約次日间</li> <li>時間</li> <li>時間</li> <li>時間</li> <li>第6人利回告報</li> <li>第6人利回告報</li> <li>第6人利回告報</li> <li>第6人利回告報</li> <li>第6人利回告報</li> </ul>                                                                                                    | 2 新潮路作步發                                                                                                    | же<br>( (ж.н. таки)                                                                                                    | (2)(四)<br>(現在1)<br>×                                                                                                    |                                                                                                    | test021801 ද, test0221 © \$<br>                                                                                                    |   |
|           | 第3章 24章 24章<br>参加 24章 24章<br>一会 23章 24章<br>一会 23章 24章<br>一会 23章 24章<br>一会 23章 24章<br>11章 25章 25章 25章 25章 25章<br>11章 25章 25章 25章 25章                                                                                                    | <ul> <li>新止創建日期</li> <li>予 課題者</li> <li>制定日间</li> <li>構成人制定日间</li> <li>構成人制定日间</li> <li>構成人制定日间</li> <li>構成人制定日间</li> <li>構成人制定日间</li> <li>第4次月</li> <li>1 基本視身 &gt;</li> </ul>                                                                                                    | 2 和<br>新選張作业發<br>·培介語句                                                                                                    | x21                                                                                                    | 次題<br>~ 〕 【現論型<br>× 】                                                                                                    |                                                                                                    | tesi021801 & tesi0221 © 1<br>                                                                                                    |   |
|           | NA         NEE + ARMONT           #SIE E ALI                                                                                                    | 新止創建日期<br>日本部<br>制度日间<br>開始人利回名編 新定<br>「新定<br>「新定<br>「新定」 第本記典目<br>「新定」 第本記典目<br>「新定」 第本記典目<br>「新定」                                                                                                    | 2 章 新選獎作步發<br>1提作時至<br>現在11月至二<br>開始第                                                                                                    | x22                                                                                                    | 次語<br>・) (現在:<br>×) (現在:<br>×)                                                                                                    | С никол<br>из<br>из<br>из<br>или<br>али                                                                                                    | tesi021801 & tesi0221 © 10<br>18/7<br>18/7<br>Actil 16/7<br>Actil 16/7                                                                                                    |   |
|           | KIR      KIR + ABMUSH      ÉSIR E FAI      ÉSIR E FAI      ÉSIR      ÉSIR                                                                                                    | <ul> <li>新止創建日期</li> <li>第 東京市</li> <li>新生</li> <li>新生</li> <li>新生</li> <li>新生</li> <li>第 古沢市</li> <li>第 古沢市</li> <li>第 古沢市</li> </ul>                                                                                                    | 2 6 新選換作步發<br>"但作該型<br>陳選選                                                                                                    | 7800<br>(RHR1010)                                                                                                    | 次想<br>-<br>国連想<br>-<br>-<br>-<br>-<br>-<br>-<br>-<br>-<br>-<br>-                                                                                                    | (二) 所属公司:<br>(第) (第) (第) (第) (第) (第) (第) (第) (第) (第)                                                                                                    | test021801 & test0221 © 1                                                                                                    |   |
|           | KIR      KIR F ABMUST                                                                                                    | <ul> <li>新止創建日期</li> <li>第 東京島</li> <li>新士</li> <li>第 市田</li> <li>第 市田</li></ul> | 2) 6) 新建操作步骤<br>*进行发展<br>·进行发展<br>                                                                                                    | 第23<br>第23<br>第23<br>第23<br>第23<br>第23<br>第23<br>第23                                                                                                    | 次歴<br>・<br>国連想<br>本<br>新聞語作少望<br>現作                                                                                                    | <ul> <li>● M#200-</li> <li>##</li> <li>##</li> <li>##</li> <li>##</li> <li>##</li> <li>##</li> <li>##</li> </ul>                                                                                                    | text021801 (2, text0221) (2, t<br>(1, t)<br>(1, t) |   |
|           | NIX         NIX = FARMULT           #18 E 201         21 mm m           #22 mm m         -           #34         -           #34         -           #34         -           #34         -           #34         -           #34         -           #34         -           1         -           3         -           3         -           4         -           5         123                                                                                                    | 第止創建日期<br>日本創建日期<br>日本<br>建築人利加合属<br>建築人利加合属<br>建築人利加合属<br>建築人利加合属<br>建築人加合属<br>建築人加合成<br>建作環業<br>序述 単作現型                                                                                                    | 2) (c) 新選獎作步級<br>·提行該型<br>·提行該型<br>·提行意型<br>·提行意型<br>·提行意型<br>·提行意型<br>·提行意型<br>·提行意型<br>·提行意型<br>·提行意型                                                                                                    | 5803<br>REHINSON<br>X<br>X<br>KAT<br>AKB<br>AKB                                                                                                    | 北部<br>                                                                                                    | (二) 所属公司:<br>(注意)                                                                                                    | text021801 & , text0221 & , 5                                                                                                    |   |
|           | NIX         NIX + RANKON           #18 E 201         27           #28 E 201         27           #34 E 201         27           #34 E 201         28           #34 E 201         28           #34 E 201         28           #34 Refresh         28           #34 Refresh         28           3 Refresh         38           4 Refresh         38           5 123         123           6 #RB11         28                                                                                                    | 田上創建日期     日期     日    日    日    日    日                                                                                                    | 2) (c) 新增操作步骤<br>·培作场型<br>·培作场型<br>·展用量<br>                                                                                                    | 5803<br>RH 10301<br>X<br>KF<br>A/28<br>A/28                                                                                                    | 、<br>、<br>、<br>、<br>、<br>、<br>、<br>、<br>、<br>、<br>、<br>、<br>、                                                                                                    | <ul> <li>所属公司</li> <li>原</li> <li>新用</li> <li>新用</li> <li>新用</li> <li>新用</li> <li>新用</li> <li>新用</li> <li>新用</li> </ul>                                                                                                    | text021801 《, text0221 《 如<br>                                                                                                    |   |
|           | 第次 第次年4月10日の1   第2日日月1 57日日月1   57日日月1 57日日月1   第2日日月1 57日日月1   第3日 第3日   第3日 第3日   第3日 <td< th=""><th>単止創催日期<br/>(注) 東東市<br/>和位名称<br/>和位名称<br/>和位名称<br/>和位名称<br/>和位名称<br/>本位名称<br/>本位名称<br/>本位名称<br/>本位名称<br/>本位名称<br/>本位名称<br/>本位名称<br/>本位名称<br/>本位名称<br/>本の<br/>本の<br/>本の<br/>本の<br/>本の<br/>本の<br/>本の<br/>本の</th><th>2) 新聞操作步骤<br/>·强作致型<br/>·强作致型<br/>·强作致型<br/>·强作致型<br/>·现用<br/>·见用<br/>·<br/>·<br/>·<br/>·<br/>·<br/>·<br/>·<br/>·<br/>·<br/>·<br/>·<br/>·<br/>·<br/>·</th><th></th><th>北京<br/>- 単語<br/>- 単語<br/>- 単<br/>- 単<br/>- 単<br/>- 単<br/>- 単<br/>- 単<br/>- 単<br/>- 単</th><th><ul> <li>所能公司</li> <li>原</li> <li>新用</li> <li>新用</li> <li>新用</li> <li>新用</li> <li>新用</li> <li>新用</li> <li>新用</li> <li>新用</li> <li>新用</li> <li>新用</li> <li>新用</li> <li>新用</li> <li>新用</li> <li>新用</li> <li>新用</li> <li>新用</li> <li>新用</li> <li>新用</li> <li>新用</li> <li>新用</li> <li>新用</li> </ul></th><th>text021801 《, text0221 《 如</th><th></th></td<> | 単止創催日期<br>(注) 東東市<br>和位名称<br>和位名称<br>和位名称<br>和位名称<br>和位名称<br>本位名称<br>本位名称<br>本位名称<br>本位名称<br>本位名称<br>本位名称<br>本位名称<br>本位名称<br>本位名称<br>本の<br>本の<br>本の<br>本の<br>本の<br>本の<br>本の<br>本の                                                                                                    | 2) 新聞操作步骤<br>·强作致型<br>·强作致型<br>·强作致型<br>·强作致型<br>·现用<br>·见用<br>·<br>·<br>·<br>·<br>·<br>·<br>·<br>·<br>·<br>·<br>·<br>·<br>·<br>·                                                                                                    |                                                                                                    | 北京<br>- 単語<br>- 単語<br>- 単<br>- 単<br>- 単<br>- 単<br>- 単<br>- 単<br>- 単<br>- 単                                                                                                    | <ul> <li>所能公司</li> <li>原</li> <li>新用</li> <li>新用</li> <li>新用</li> <li>新用</li> <li>新用</li> <li>新用</li> <li>新用</li> <li>新用</li> <li>新用</li> <li>新用</li> <li>新用</li> <li>新用</li> <li>新用</li> <li>新用</li> <li>新用</li> <li>新用</li> <li>新用</li> <li>新用</li> <li>新用</li> <li>新用</li> <li>新用</li> </ul>                                                                                                    | text021801 《, text0221 《 如                                                                                                    |   |
|           | NIR NE + RAMOUT           単価目期           一日           一日           一日           一日           一日           一日           月日           月日           日           日                                                                                                    |                                                                                                    | 2) 新<br>#道法作步致<br>·适作为法型<br>·或注作为法型<br>·或注作为法型<br>·或注意<br>·或注意<br>· · · · · · · · · · · · · · · · · · ·                                                                                                     | 第2日<br>第2日<br>第2日<br>第2日<br>第2日<br>第2日<br>第2日<br>第2日                                                                                                    | 北京<br>第四時代中央<br>後作<br>2002-03-11<br>2002-03-04                                                                                                    | (二) 所能公司:<br>期間                                                                                                    | text021801 点, text0221 ④ 如                                                                                                    |   |
|           | NA NEX                                                                                                    |                                                                                                    | 2) 新<br>#週時5回<br>·通行5回<br>·通行5回<br>·<br>·<br>·<br>·<br>·<br>·<br>·<br>·<br>·<br>·<br>·<br>·<br>·                                                                                                    | RD     RL (1)     RL (1)     K(F)     K(F | び送<br>第2日<br>第2日<br>第2日<br>第2日<br>第2日<br>第2日<br>第2日<br>第2日                                                                                                    | <ul> <li>所属公司</li> <li>構築</li> <li>構築</li> </ul>                                                                                                    | Lest021001 &, Lest0221 @ 1                                                                                                    | z |
|           |                                                                                                    |                                                                                                    | 2) Si ##B(1998)<br>*B(1955)<br>RBS<br>COR C<br>SOB<br>COR C<br>SOB<br>C<br>SOB<br>C<br>SOB<br>SOB<br>C<br>SOB<br>C<br>SO | 第20<br>第20<br>第20<br>第20<br>第20<br>第20<br>第20<br>第2                                                                                                    | ボルヨー     ボルヨー     ボル     ボル     ボル | ドロボンロー<br>「「「「「「」」」」     「「」」     「」     「」     「」     「」     「」     「」     「」     「」     「」     「」     「」     「」     「」     「」     「」     「」     「」     「」     「」     「」     「」     「」     「」     「」     「」     「」     「」     「」     「」     「」     「」     「」     「」     「」     「」     「」     「」     「」     「」     「」     「」     「」     「」     「」     「」     「」     「」     「」     「」     「」     「」     「」     「」     「」     「」     「」     「」     「」     「」     「」     「」     「」     「」     「」     「」     「」     「」     「」     「」     「」     「」     「」     「」     「」     「」     「」     「」     「」     「」     「」     「」     「」     「」     「」     「」     「」     「」     「」     「」     「」     「」     「」     「」     「」     「」     「」     「」     「」     「」     「」     「」     「」     「」     「」     「」     「」     「」     「」     「」     「」     「」     「」     「」     「」     「」     「」     「」     「」     「」     「」     「」     「」     「」     「」     「」     「」     「」     「」     「」     「」     「」     「」     「」     「」     「」     「」     「」     「」     「」     「」     「」     「」     「」     「」     「」     「」     「」     「」     「」     「」     「」     「」     「」     「」     「」     「」     「」     「」     「」     「」     「」     「」     「」     「」     「」     「」     「」     「」     「」     「」     「」     「」     「」     「」     「」     「」     「」     「」     「」     「」     「」     「」     「」     「」     「」     「」     「」     「」     「」     「」     「」     「」     「」     「」     「」     「」     「」     「     「」     「      「」     「」     「      「      「」     「      「      「      「      「      「      「      「      「      「      「      「      「      「      「      「      「      「      「      「      「      「      「      「      「      「      「      「      「      「      「      「      「      「      「      「      「      「      「      「      「      「      「      「      「      「      「      「      「      「      「      「      「      「      「      「      「      「      「      「      「      「 | Lest021001 & Lest0221 &                                                                                                    |   |
|           | XX     XX                                                                                                    |                                                                                                    | 2) ه بتظهر به به<br>المرابع به<br>المرابع المرابع المرابع ال                                                                                                    |                                                                                                    | ボンジョン     ボンジョン     ボン     ボン                                                                                                    | ドロボンロー<br>「「「「「「」」」」     「」     「」     「」     「」     「」     「」     「」     「」     「」     「」     「」     「」     「」     「」     「」     「」     「」     「」     「」     「」     「」     「」     「」     「」     「」     「」     「」     「」     「」     「」     「」     「」     「」     「」     「」     「」     「」     「」     「」     「」     「」     「」     「」     「」     「」     「」     「」     「」     「」     「」     「」     「」     「」     「」     「」     「」     「」     「」     「」     「」     「」     「」     「」     「」     「」     「」     「」     「」     「」     「」     「」     「」     「」     「」     「」     「」     「」     「」     「」     「」     「」     「」     「」     「」     「」     「」     「」     「」     「」     「」     「」     「」     「」     「」     「」     「」     「」     「」     「」     「」     「」     「」     「」     「」     「」     「」     「」     「」     「」     「」     「」     「」     「」     「」     「」     「」     「」     「」     「」     「」     「」     「」     「」     「」     「」     「」     「」     「」     「」     「」     「」     「」     「」     「」     「」     「」     「」     「」     「」     「」     「」     「」     「」     「」     「」     「」     「」     「」     「」     「」     「」     「」     「」     「」     「」     「」     「」     「」     「」     「」     「」     「」     「」     「」     「」     「」     「」     「」     「」     「」     「」     「」     「」     「」     「」     「」     「」     「」     「」     「」     「」     「」     「」     「」     「」     「」     「」     「」     「」     「」     「」     「」     「」     「」     「」     「」     「」     「」     「     「」     「」     「      「」     「」     「      「」     「      「      「      「      「      「      「      「      「      「      「      「      「      「      「      「                                                                                                     | Lest021001 & Lest0221 &                                                                                                    |   |
|           |                                                                                                    |                                                                                                    | 2) 8                                                                                                    | 第20<br>第20<br>第20<br>第20<br>第20<br>第20<br>第20<br>第2                                                                                                    | 2022-03-04<br>2022-03-04                                                                                                    |                                                                                                    | text021001 & (), text0221 () () ()<br>() () () () () () () () () () () () () (                                                                                                    |   |
|           | NA EXE-SAMUST   単規目期   一日   一日   一日   一日   一日   一日   一日   一日   一日   一日   一日   一日   月日   月日                                                                                                    |                                                                                                    | 2) 8                                                                                                    | 第20<br>第20<br>第20<br>第20<br>第20<br>第20<br>第20<br>第2                                                                                                    | び 話<br>・<br>び 話<br>・<br>の に ま で 話 に<br>が 話 に<br>た の に 、<br>、<br>、<br>、<br>、<br>、<br>、<br>、<br>、<br>、                                                                                                    |                                                                                                    | Lexib271001 (2, Lexib221) (2, 1<br>                                                                                                    |   |

後續的操作有:復機、API 通知、短信通知、計劃變更、停機及郵件通知,對應的狀態有啟 用及禁用,後續的操作只有啟用系統才會執行。添加完後續操作後,點擊"保存"按鈕,整 個自動化規則配置才算完成。

操作清單有:序號、操作類型、後續操作及狀態,每個操作可以編輯、禁用及刪除。新增的 操作默認為"啟用"狀態。

| 金信息子 | 2.821                                                                                                    |                        | 教止的征日期            |                | 8891       |        | 22.88                |           |                 |
|------|----------------------------------------------------------------------------------------------------|------------------------|-------------------|----------------|------------|--------|----------------------|-----------|-----------------|
| 20   | and and a second second |                        | S MAR             |                | IN MINIARI |        | - IN 28 18 1         |           |                 |
| 卡號   |                                                                                                    |                        | 制度名權              |                |            |        |                      |           |                 |
| EATE | 入卡號                                                                                                    |                        | 講給入制定名稱           |                |            |        |                      |           |                 |
|      | V120                                                                                                    |                        |                   |                |            |        |                      |           |                 |
|      |                                                                                                    | 添加規則                   |                   |                |            |        | ×                    |           |                 |
| 序號   | 新定名稿                                                                                                    | <b>1</b>               | 基本訊息 >            | 2 就行操作         |            |        |                      | 11/15     | 操作              |
| 1    | 期試筆紙发送知信                                                                                                    | $- \underline{\nabla}$ |                   | 3              |            |        |                      | 就用        | 编辑 放用           |
| 2    | 网络北北海道                                                                                                    | 操作清單                   |                   |                |            |        | 新增操作步骤               | 說明        | 編編 禁用           |
| 3    | ARAU3                                                                                                    | 序號                     | 操作頻型              | 後續操作           |            | 狀態     | 揚作                   | <b>照用</b> | 100 100 100 100 |
| 4    | 103852                                                                                                    |                        | 1010 atr          | 通知藍本: 单独发送     |            | er m   | 1000 ***(I) (000-    | 赋用        | 編輯 啟用           |
| 5    | 123                                                                                                    |                        | XLI_0TLIM.rea     | 續收入: 122324324 |            | 100/13 | MALTER ANTER ADDRESS | 10月       | 编辑 做用           |
| 6    | 規則1                                                                                                    |                        |                   | RUIM           | 上一步 保存     |        |                      | 設用        | 编辑 放用           |
| 7    | #814CH#30                                                                                                    | 743320                 | <b>第19</b> 年1月年1月 | testtest       | 256C16530  | 卡號列表   | 2022-03-11           | 輸用        | 編輯 放用           |
| 8    | 通知這車線植動发展                                                                                                    | 用量                     | 数通用用              | testtest       | 网络西班牙属     | 卡號列表   | 2022-03-04           | 52/H      | 编辑 欧州           |
| 9    | 通知原率1次                                                                                                    | 用量                     | 1000年1月2月1日       | testtest       | 17次        | 卡號列表   | 2022-03-04           | 11.78     | 编辑 放用           |
|      | 通知后率每7天                                                                                                    | 用量                     | 數」應限制             | testtest       | 每7天        | 卡號列表   | 2022-03-04           | 蒜用        | 編輯 放用           |

# 操作清單禁用,點擊"禁用"按鈕,結果如下:

| 1        | 首頁 裕衡卡規則設置        |                                      |                |       |      |                          | 台 所屬公司:      | test021801               |
|----------|-------------------|--------------------------------------|----------------|-------|------|--------------------------|--------------|--------------------------|
|          |                   |                                      |                |       |      |                          |              |                          |
|          | 創建日期              | 截止創建日期                               |                | 美預別   |      | 狀態                       |              |                          |
|          | 2 時週準             | □ 時選擇                                |                | 調選擇類別 |      | <ul> <li>講選擇約</li> </ul> | (B)          | •                        |
| 用量碼牌     | 卡號                | 制定名稿                                 |                |       |      |                          |              |                          |
| 20       | 請給入卡號             | 講輸入制定名稱                              |                |       |      |                          |              |                          |
| 8        |                   |                                      |                |       |      |                          |              |                          |
| 統計國表     | <b>直向</b> 里設 添加視日 | Ŋ                                    |                |       |      | ×                        |              |                          |
| ¢        | 序號 制定名稱 1         | ———————————————————————————————————— | 執行操作           |       |      |                          | 狀態           | 损作                       |
| 通知設定     | 1 测试单独发送短信        |                                      |                |       |      |                          | 鏡用           | 編輯 放用                    |
| Đ        | 2 原试发送短信 操作清算     | e.                                   |                |       |      | 新增操作步骤                   | 啟用           | 编辑 颜用                    |
| RESERVE  | 3 期2月13 序號        | 操作頻型                                 | 後續操作           |       | 狀態   | 操作                       | 禁用           | 编辑 啟用                    |
| <u></u>  | 4 规则2             | 短訊通知                                 | 通知藍本: 单独发送     |       | 啟用   | 编辑 禁用 删除                 | 禁用           | 编辑 啟用                    |
|          | 5 123             |                                      | 接收人: 122324324 |       |      |                          | 禁用           | 編輯 啟用                    |
| 200-E348 | 6 規則1             |                                      | 取消上一步          | 保存    |      |                          | 禁用           | 編輯 啟用                    |
|          | 7 演唱式通知 州國        | 數理解除制                                | testtest       | 测试通知  | 卡號列表 | 2022-03-11               | 禁用           | 編輯 啟用                    |
|          | 8 通知原本跟随触发器 用量    | 酸據現制                                 | testtest       | 跟随触发器 | 卡號列表 | 2022-03-04               | 禁用           | 編輯 放用                    |
|          | 9 通知領率1次 用量       | 酸油服用                                 | testtest       | 1次    | 卡號列表 | 2022-03-04               | 禁用           | 編輯 啟用                    |
|          | 10 通知颂率每7天 用量     | 酸白癜和风中间                              | testtest       | 每7天   | 卡號列表 | 2022-03-04               | 禁用           | 编辑的用                     |
|          |                   |                                      |                |       |      |                          | 每页: 10 • 1 2 | 3 跳至 1 總計22條             |
|          |                   |                                      |                |       |      |                          | Сору         | rright 2022 CTM 澳門電訊版權所有 |

|          |            |                   |        |               |                |          |         |                        | 合所屬公司:      | test021801 온, test0221 € |
|----------|------------|-------------------|--------|---------------|----------------|----------|---------|------------------------|-------------|--------------------------|
|          |            | Enc + April Sciel |        | _             |                | _        | _       | _                      |             |                          |
| _        | <b>岩</b> 田 | 1日期               |        | 截止自由日期        |                | RASI     |         | 狀態                     |             |                          |
|          | 9          | TA HE IS          |        | S 18H#        |                | 19.35.91 |         | - 18.8                 | 章状態         | •                        |
| et M     | -1-12      | t                 |        | 制度各種          |                |          |         |                        |             |                          |
| 0        | 調          | 输入卡號              |        | 請輸入制度名稿       |                |          |         |                        |             |                          |
| <b>7</b> |            | (素約) (重設)         |        | - 907440      |                |          |         |                        | -           |                          |
|          |            |                   | 添加規則   |               |                |          |         | ×                      |             |                          |
|          | 序號         | 制业名聘              |        | 基本訊息 »        | 2 執行操作         |          |         |                        | 狀態          | 摄作                       |
| 22       | 3          | 期此無限投送短信          | $ \ge$ |               | 9              |          |         |                        | 部用          | 編輯 政府                    |
|          | 2          | INIC NUEXEG       | 操作清單   |               |                |          |         | 新增操作步骤                 | 愈用          | 编辑 禁用                    |
| 209      | 3          | MURP13            | 序號     | 操作類型          | 後續操作           |          | 狀態      | <b>I</b> 曼作            | \$\$.FI     | 编辑 欧州                    |
|          | 4          | 规2012             |        | 1日本 通知        | 通知藍本: 单独发送     |          | 14 (11) | 1045 (MII) 0050        | 無用          | 编辑 飲用                    |
|          | 5          |                   | - C    | APRIL PREVA   | 接收人: 122324324 |          | 100     | Defente allo 12 Malera | 無用          | 網班 欧州                    |
|          | 6          | 現101              |        |               | 取り向            | 上一步 保存   |         |                        | 意用          | 編輯 飲用                    |
|          | 7          | 彩印石墨和             | ALSE   | <b>数</b> 建用制  | Testtest       | 则识远无知    | 卡號列赛    | 2022-03-11             | \$\$/B      | 編編 飲用                    |
|          | 0          | 通知時率項領導致波動        | 用量     | <b>把36</b> 用和 | testtest       | 网络西北北北部  | 卡號列表    | 2022-03-04             | 無用          | 和明 欧川                    |
|          | 9          | 通知原率1次            | 用量     | RESERVED.     | testtest       | 128      | 卡號列表    | 2022-03-04             | 無用          | 编辑 放用                    |
|          | 10         | 通知缅甸每7天           | 用皇     | 數加限制          | testtest       | 每7天      | 卡號 列表   | 2022-03-04             | 業用          | 10.00 (SC/1)             |
| I        |            |                   |        |               |                |          |         |                        | 相形 10 - 1 2 | 3 跳至: 1 #81+2248         |
| L        |            |                   |        |               |                |          |         |                        |             | ryright 2022 CTM 澳門電訊廠權用 |

操作清單啟用,點擊"啟用"按鈕,結果如下:

操作清單刪除,點擊"刪除"按鈕,即可刪除該操作。

| 重設 |      | 2010     |                |       |      |            |    |
|----|------|----------|----------------|-------|------|------------|----|
|    | 添加規則 |          |                |       |      | ×          |    |
|    |      |          |                |       |      |            |    |
|    | (1)  | 基本訊息 » 2 | 執行操作           |       |      |            | 狀態 |
| 信  |      |          |                |       |      |            | 禁用 |
|    | 操作清單 |          |                |       |      | 新增操作步骤     | 啟用 |
|    | 序號   | 操作類型     | 後續操作           |       | 狀態   | 操作         | 禁用 |
|    | 1    | 短訊通知     | 通知藍本: 单独发送     |       | 禁用   | 编辑自己删除     | 禁用 |
|    |      |          | 接权人: 122324324 |       |      |            | 禁用 |
|    |      |          | 取消上            |       |      |            | 禁用 |
|    | 用重   | 数據限制     | testtest       | 测试通知  | 卡號列表 | 2022-03-11 | 禁用 |
| 发器 | 用量   | 散據限制     | testtest       | 跟随触发器 | 卡號列表 | 2022-03-04 | 禁用 |

# 3.1.3 编輯記錄

點擊 "列表編輯"按鈕,可以修改該記錄資訊。標示紅色\*的欄位為必填項。具體操作與"新 增模板記錄"相同。

| 1         |   | 調査を設置        |       |        |             |           |        |              | 1         | 合所屬公司: test02180 | 1             | 繁 |
|-----------|---|--------------|-------|--------|-------------|-----------|--------|--------------|-----------|------------------|---------------|---|
| Ξ         |   |              |       |        |             |           |        |              |           |                  |               |   |
|           | 1 | 創建日期         |       | 截止創建日期 |             | 美商分儿      |        |              | 狀態        |                  |               |   |
| ш         |   | 合 講選選        |       | 5 時選擇  |             | 請選擇類別     |        | •            | 講選擇狀態     |                  | •             |   |
| 用量概算      |   | 卡號           |       | 制定名稱   |             |           |        |              |           |                  |               |   |
| &         |   | 調輸入卡號        | 编辑制定  |        |             |           |        |              | ×         |                  |               |   |
| 統計圖表      |   | <b>直的</b> 重設 |       |        |             |           |        |              |           |                  |               |   |
|           |   |              |       | iii    | 》 執行操作      |           |        |              |           |                  |               |   |
| ¢         | 序 | 號 制定名稱       | -     |        |             |           |        |              |           | 状態 操             | 作             |   |
| 通知設定      | 1 | 潮话单独发送短信     | *制定名稱 |        | *英司3        |           | *行動類型  |              |           | 16月 16           | 調節用           |   |
|           | - |              | 规则3   |        | 用量          |           | * 數據限制 |              | •         |                  |               |   |
| L=0       | - | 网络汉达西洋南      | *通知頻率 |        | *穀總用量       |           |        |              | · · · · · | 63C/H3 N#        | (BK 396713    |   |
| ACARDERIA | 3 | 1023013      | 每小時   |        | • 0.01      |           | MB     |              |           | 統刑 艏             | 調 啟用          |   |
| .02       | 4 | 规则2          | *描述   |        |             |           |        |              | -         | 禁用 鄉             | 調 啟用          |   |
|           | 5 | 123          | 界见见归3 |        |             |           |        |              | 3         | 禁用 緍             | 調 啟用          |   |
| NO-1348   | 6 | 規則1          |       |        |             |           |        |              |           | 禁用 緍             | 識 啟用          |   |
|           | 7 | 测试通知         |       |        |             |           | _      |              |           | 禁用 緍             | 調 啟用          |   |
|           | 8 | 通知原率原殖触发器    |       |        | 取問 選擇智能卡(1) | □ 選擇全部智能卡 | 下一步    |              | ,         | 禁刑 鄉             | 調 啟用          |   |
|           | 9 | 通知颂率1次       | 用量    | 數據現制   | testtest    | 1次        | 卡號     | 列表 2022-03-0 | 04 #      | 読用 編             | 調 啟用          |   |
|           |   | ) 通知质率每7天    | 用量    | 數據限制   | testtest    | 每7天       | 卡號     | 列表 2022-03-1 | 04 #      | 禁用 緟             | 瞬 啟用          |   |
|           |   |              |       |        |             |           |        |              |           |                  |               |   |
|           |   |              |       |        |             |           |        |              | 每頁: 10 -  | 1 2 3 跳至         | 1 總計22條       |   |
|           |   |              |       |        |             |           |        |              |           |                  |               | J |
|           |   |              |       |        |             |           |        |              |           |                  | 2 CTM 澳門電訊版權所 | 有 |

# 3.1.4 禁用 / 啟用自動化規則

如需要禁用/啟用自動化規則,點擊"禁用/啟用"按鈕,可以禁用或啟用選中的自動化規則。

| N     |    | 101  | \$15-\$498103 |    |         |                          |         |       |            | 合 所屬公司: test0 | 21801 온 test0221 | ⊕ ₩ |
|-------|----|------|---------------|----|---------|--------------------------|---------|-------|------------|---------------|------------------|-----|
| Ξ     | C, |      |               |    |         |                          |         |       |            |               |                  |     |
|       |    | 創建日  | 日期            |    | 截止創建日期  |                          | 類別      |       | 狀態         |               |                  |     |
|       |    | 27 M | 送達            |    | 27 講選準  |                          | 請選擇類別   |       | * 講選擇狀態    |               | •                |     |
| TIMET |    | 卡號   |               |    | 制定名稱    |                          |         |       |            |               |                  |     |
| 00    |    | 請輸   | 入卡號           |    | 調輸入制定名稱 |                          |         |       |            |               |                  |     |
| 約1回表  |    |      | <b>查</b> 詞 重設 | 新埠 |         |                          |         |       |            |               |                  |     |
|       |    |      |               |    |         |                          |         |       |            |               |                  |     |
| ¢     | 序  | 碱    | 制定名稱          | 類別 | 行動類型    | 創建者                      | 描述      | 目標服戶  | 創建日期       | 狀態            | 摄作               |     |
| 通知設定  | 1  |      | 测试单独发送短信      | 用量 | 數據限制    | 18件                      |         | 所有設備  | 2022-07-04 | 禁用            | 编辑 啟用            |     |
| Ð     | 2  |      | 测试发送短信        | 用量 | 數據限制    | 2#1P                     |         | 所有設備  | 2022-07-04 | 啟用            | 编辑 颜用            |     |
| 系统起踪  | 3  |      | 规契93          | 用量 | 數據限制    | BRUWS249/11 J 4-3961 F 1 | 確却      | 卡號 列表 | 2022-04-06 | 禁用            | 编辑 啟用            |     |
| 03    | 4  |      | 规则2           | 用量 | 通話限制    | testiest                 | PAGA-24 | 卡號列表  | 2022-03-31 | 禁用            | 编辑 啟用            |     |
|       | 5  |      | 123           | 用量 | 通話限制    | testtest                 |         | 卡號列表  | 2022-03-30 | 禁用            | 编辑的用             |     |
|       | 6  |      | 規則1           | 用量 | 通話限制    | testtest                 | 1       | 卡號列表  | 2022-03-30 | 禁用            | 编辑 啟用            |     |
|       | 7  |      | 测试通知          | 用量 | 數據限制    | testtest                 | 测试通知    | 卡號列表  | 2022-03-11 | 禁用            | 编辑 啟用            |     |
|       | 8  |      | 通知频率跟随触发器     | 用量 | 數據限制    | testtest                 | 跟随触发器   | 卡號列表  | 2022-03-04 | 禁用            | 编辑 啟用            |     |
|       | 9  |      | 通知颂率1次        | 用量 | 數據限制    | testtest                 | 1次      | 卡號列表  | 2022-03-04 | 禁用            | 编辑 啟用            |     |
|       | 10 |      | 通知颂率每7天       | 用量 | 數據限制    | testtest                 | 每7天     | 卡號列表  | 2022-03-04 | 禁用            | 编辑 啟用            |     |
|       |    |      |               |    |         |                          |         |       | 每頁: 10     | - 1 2 3       | 跳至: 1 總計224      |     |
|       |    |      |               |    |         |                          |         |       |            |               | t 2022 CTM 澳門電訊版 | 權所有 |

# 3.2 短信藍本

短信模板管理,可以新增、修改、删除及禁用/啟用短信藍本。

## 3.2.1 新增記錄

|            | 第2 10日+規約322 32648<br>次初 | 18                                                                                                    |                                | 合 所屬公司: 1 | test021801            |
|------------|--------------------------|----------------------------------------------------------------------------------------------------|--------------------------------|-----------|-----------------------|
|            | 1820 B22                 | - )   建始 / NER/信相                                                                                                    |                                | ×         |                       |
| 統計國家       | 序號 藍本編碼                  | ·監本編碼                                                                                                    | *9回日代 標題目                      | 秋憩        | 展作:<br>1218 (248 1748 |
| D<br>MARKE | 2 test07040              | *語問則型<br>講選署 -                                                                                                    | *80/8<br>氯用                    | * 啟用      | 禁用 编辑 詳情              |
| Ð          | 3 0406001<br>4 test      | · 通知(内容                                                                                                    |                                | 無用        | 啟用 編輯 詳情<br>禁用 編輯 詳情  |
|            | 5 022801                 | -+54. (0.059404) (0.00) (2.0042) (9)(-2.00) (0.004-533) (0.004-533 | 的"要計會改進用量」(當的第十批正用量)(當的第十書四用量) | 00/H      | 10/19 NOTE 3719       |
|            |                          | Str.                                                                                                    | R0H                            | 4R 10 -   | 1 RE 1 MR1540         |

點擊"新增"按鈕,增加短信藍本。標示紅色\*的欄位為必填項。

模板內容:下圖是短信內容的變量,在生成短信的時候,系統會自動填充相關內容。用戶亦可以給短信添加其他內容。

如"給短信添加其iccid},您的賬号",點擊"擊CCID"按鈕,系統會自動插入標籤\${iccid}, 為保證短信內容正常發送,該標籤不能修改,其他變量的標籤,也同樣不能更改。 短信藍本案例如下:

| 1                | 百百 智能卡根别的面 的信息者              |                                                   |                              |   | 由 所屬公司: test0218 | 801                  | • * |
|------------------|------------------------------|---------------------------------------------------|------------------------------|---|------------------|----------------------|-----|
| Ξ                | 放憩                           | 坦訊標題                                              |                              |   |                  |                      |     |
| 用量概算             | 課證標以版                        | <ul> <li>         ·         ·         ·</li></ul> |                              |   |                  |                      |     |
| ଷ                |                              | - 编辑                                              |                              | × |                  |                      |     |
| 統計圖表             | 序號 藍本編碼                      | *監本編碼<br>test                                     | *PEGAL/REVE<br>test          |   | <u></u> 狀態 :     | 展作                   |     |
| <b>众</b><br>通知設定 | 1 test0704002<br>2 test07040 | *語言類型<br>繁體中文 ~                                   | *狀態<br>蔵用                    | • | 啟用               | 無用 編輯 詳慎<br>禁用 編輯 詳情 |     |
| E»               | 3 0406001                    | *發送頻型<br><b>單獨發送</b>                              |                              |   | 禁用               | 啟用 編輯 詳情             |     |
| <b>医</b> 5       | 4 test<br>5 022801           | *通知内容<br>卡號 裝置辨識碼 (IMEI) 企業賬號 用戶名稿 智能卡狀態 當        | 前業計數邊用量」「當前業計短訊用量」「當前業計通話用量」 |   | 啟用               | 柴用 骗難 許慎<br>禁用 编辑 詳情 |     |
| ස                |                              | 系統教練用量<br>系統教練用量<br>系にcid)已使用通話时长S(callUsage)     |                              | _ |                  |                      |     |
| RP B I           |                              |                                                   |                              |   |                  |                      |     |
|                  |                              | 保存                                                | RUH                          |   |                  |                      |     |
|                  |                              |                                                   |                              |   |                  |                      |     |
|                  |                              |                                                   |                              |   | 每页: 10 - 1 8     | i至: 1 總計51           |     |
|                  |                              |                                                   |                              |   |                  | 022 CTM 連門電算版        |     |

#### 3.2.2 禁用 / 啟用藍本

在需要禁用 / 啟用的記錄右側,點擊"禁用 / 啟用"按鈕,可以禁用或者啟用選中的短信藍本。

# 3.3 郵件藍本

郵件藍本管理,可以新增、修改、刪除及禁用/啟用郵件藍本。

#### 3.3.1 新增記錄

點擊"新增"按鈕,增加短信藍本。標示紅色\*的欄位為必填項。

| 🔨 ют                         |     |          |         | × +            |                  |                  |               |              |         |         |             |             |                         |                 |                      | o ×             |
|------------------------------|-----|----------|---------|----------------|------------------|------------------|---------------|--------------|---------|---------|-------------|-------------|-------------------------|-----------------|----------------------|-----------------|
| $\leftarrow \   \rightarrow$ | C   | ▲不       | 安全   1  | 72.30.22.167:8 | 8081/template/er | nail             |               |              |         |         |             |             |                         |                 | ie 🖈 🛛               | 1 (Eff :        |
| <b>∿</b> WIFI                | 🕲 E | ISP 🔮    | 127.0.0 | .1 🔥 СТМ SP    | PG Manage 🔨      | CTM SPG Manage   | Z Zimbra 网络赛户 | 🖀 百度一下,你就知道  | S 🗈 🖽   | 智慧酒店,酒… | 小源科技/信析宝智   | 😚 用户登录 - 禅道 | <b>↑</b> CTM SPG Manage | CTM Secure Acce | ↑ CTM SPG Manage     | >>              |
| V                            |     | <b>H</b> | Ħ       | 到件截本           |                  |                  |               |              |         |         |             |             |                         | 台 新属公司          | : test021801 온 test0 | 221 ⊕ 繁         |
| E                            |     |          |         |                |                  |                  |               |              |         |         |             |             |                         |                 |                      |                 |
|                              |     | *        | 大服      |                |                  |                  | 藍本名稱          |              |         |         |             |             |                         |                 |                      |                 |
| ш                            |     | 1        | 唐選擇狀態   |                |                  |                  | 請軸入藍本名稱       |              |         |         |             |             | _                       |                 |                      |                 |
| 用量構題                         |     |          | Ŕ       | in l           | 重設               | 新増               |               |              |         |         |             |             | ×                       |                 |                      |                 |
| 10                           |     |          |         | (              |                  | *藍本編碼            |               |              |         | •藍本名稱   |             |             |                         |                 |                      | _               |
| (C) 100                      |     |          |         |                |                  |                  |               |              |         |         |             |             |                         |                 |                      | _               |
| AND TREES                    |     | P#5      | 22      | 監不綱結           | 監本名稱             | *語言              |               |              |         | *狀態     |             |             |                         |                 | 操作                   | _               |
| Â                            |     | 1        |         | 070402         | 汇总发送             | 講選擇              |               |              | -       | 競用      |             |             | •                       |                 | 禁用 編輯 詳慎             | 6               |
| 通知設定                         |     | 2        |         | 070401         | 单独发送             | *發送類型            |               |              |         |         |             |             |                         |                 | 禁用 編輯 詳情             | 6               |
|                              |     | 3        |         | test           | test             | 單獨發送             |               |              | •       |         |             |             |                         |                 | 禁用 編輯 詳情             | 6               |
| E                            |     |          |         |                |                  | *主题              |               |              |         |         |             |             |                         |                 |                      |                 |
| 网络动脉派                        |     |          |         |                |                  |                  |               |              |         |         |             |             |                         |                 |                      |                 |
|                              |     |          |         |                |                  | 卡號 磁雷計           | 编碼 (IMEI) 企業  | 馬城 用戶名選 署    | 製売就務 (第 | 前常计数编用  | · 一 常前累計短期用 | 2 常前常計通訊用   | -                       |                 |                      |                 |
| ී                            |     |          |         |                |                  | Ritespece III (D |               |              |         |         |             |             |                         |                 |                      |                 |
| 服戶管理                         |     |          |         |                |                  | #190.000/102E    | NORDVILLE V   | e08042004700 |         |         |             |             |                         |                 |                      |                 |
|                              |     |          |         |                |                  |                  |               |              |         |         |             |             |                         |                 |                      |                 |
|                              |     |          |         |                |                  |                  |               |              |         |         |             |             | 4                       |                 |                      |                 |
|                              |     |          |         |                |                  |                  |               |              | _       |         |             |             |                         |                 |                      |                 |
|                              |     |          |         |                |                  |                  |               |              | 保存      | 取消      |             |             |                         |                 |                      |                 |
|                              |     |          |         |                |                  |                  |               |              |         |         |             |             |                         |                 |                      |                 |
|                              |     |          |         |                |                  |                  |               |              |         |         |             |             |                         | 每頁 10 - 1       | 2 跳至 1 5             | <b>8</b> 3+20特别 |
|                              |     |          |         |                |                  |                  |               |              |         |         |             |             |                         |                 |                      |                 |
|                              |     |          |         |                |                  |                  |               |              |         |         |             |             |                         |                 | pyright 2022 CTM 澳門部 | LEN版權所有         |

藍本內容:下圖是郵件內容的變量,在生成郵件的時候,系統會自動填充相關內容。用戶可以給郵件添加其他內容。

如 "dear \${iccid}, 您的账号",點擊 "ICCID"按鈕,系統會自動插入標籤\${iccid},為保證 郵件內容正常發送,該標籤不能修改,其他變量的標籤,也同樣不能更改。

| *模板内容                  |      |          |          |          |
|------------------------|------|----------|----------|----------|
| 卡號 裝置辨識碼 (IMEI) 企業賬號 用 | 月戶名稱 | 當前累計數據用量 | 當前累計短訊用量 | 當前累計通話用量 |
| 剩餘數據用量                 | 青間   |          |          |          |

郵件藍本案例如下:

| V                  | 首頁 预付载本                                                                                                    |                                                                                                    | ☐所屬公司: test021801 | ළ, test0221 🐵 🕱 |
|--------------------|----------------------------------------------------------------------------------------------------|----------------------------------------------------------------------------------------------------|-------------------|-----------------|
|                    | 1/18<br>14.00                                                                                                    | <ul> <li>更半名稱     </li> <li>         ·          ·          ·</li></ul>                                                                                                    |                   |                 |
|                    |                                                                                                    | 戦<br>戦 主 編 時<br>(数 主 編 時<br>(数 主 編 時 )<br>(数 主 編 時 )<br>(数 主 編 時 )<br>(数 主 編 時 )<br>(数 主 編 時 )<br>(数 主 編 時 )<br>(数 主 編 時 )<br>(数 主 編 時 )<br>(数 主 編 時 )<br>(数 主 編 時 )<br>(数 主 編 時 )<br>(数 主 編 時 )<br>(数 主 編 )<br>(数 主 編 )<br>(数 主 編 )<br>(数 主 編 )<br>(数 主 編 )<br>(数 主 編 )<br>(数 主 編 )<br>(数 主 編 )<br>(数 主 編 )<br>(数 主 )<br>(本 二 本 )<br>(本 二 本 )<br>(本 )<br>(本 二 本 )<br>(本 二 本 )<br>(本 二 本 )<br>(本 二 本 )<br>(本 二 本 )<br>(本 二 本 )<br>(本 )<br>(本 ) )<br>(本 )<br>(本 )<br>(本 )<br>(本 ) )<br>(本 )<br>(本 )<br>(本 ) )<br>(本 )<br>(本 ) )<br>(本 ) )<br>(本 ) )<br>( )<br>( ) )<br>( ) )<br>( ) )<br>( ) )<br>( ) )<br>( ) )<br>( ) )<br>( ) )<br>( ) )<br>( ) )<br>( ) )<br>( ) )<br>( ) )<br>( ) )<br>( ) ) | ×                 |                 |
|                    | Program         第二中時時         第二中時時           1         070402         汇总级           2         070401         単独级 |                                                                                                    | -                 | 用编辑評博           |
| E<br>Radiana<br>Ol | 3 test test                                                                                                    | 取る時間                                                                                                    |                   | HI MARA STAN    |
| ₩/>管理              |                                                                                                    | (上版時代) (Pirreing) (EWKE)<br>(全型所得: Slaccount)<br>用户名称: Slaccount)<br>借覧教習: SloummaryCount)                                                                                                    |                   |                 |
|                    |                                                                                                    | AV7 809                                                                                                    | 報票 10 - 1 2 単築    | 1 #8312048      |
|                    |                                                                                                    |                                                                                                    | Copyright 202     | 2 CTM 澳門電訊版權所有  |

# 4 智能卡地圖

# 4.1 查看列表

| 927 | i<br>R#             |             |                 |          |            |                                 |                                         |               |
|-----|---------------------|-------------|-----------------|----------|------------|---------------------------------|-----------------------------------------|---------------|
| 建位  | 2月始時間               |             |                 | 定位結束時間   |            | 智能失狀態                           | 在前                                      |               |
| 23  | 地選擇                 |             |                 | 22 抹畫煤   |            | 36.B1#                          | ~ ) [3684                               |               |
|     | 1019)               | 重設          |                 |          |            |                                 |                                         | 關示所有設備位置會導致資源 |
|     | 卡號                  | 流動電話號碼      | 装塑烤圆纸           | 設備名稿     | 設備分類       | unna Martina                    |                                         |               |
|     | 9999666600000013144 | 85351017033 | 551646768876662 |          |            |                                 | UNIVERSIDADI CONCORDIA                  | HI M SEAC     |
|     | 999966660000013141  | 85351017032 | 709921412036856 |          |            | OUAMODONO-<br>MACAD<br>IN DIPTH | P P PARK                                | Coloane       |
|     | 9999666600000012727 | 85351016790 | 774437999656839 |          |            | COOPERATION                     |                                         | 26            |
|     | 999966660000012684  | 85351016285 | 602598024610924 |          |            |                                 | Hengqin                                 |               |
| ~   | 9999666600000012685 | 85351016296 | 466256173358192 |          | - A - 1    |                                 |                                         |               |
|     | 9999666600000012757 | 85351019307 | 345465102809088 |          |            | A Carlo Carlo                   |                                         |               |
|     | 999966660000012756  | 85351016333 | 959408792147177 |          |            | A contraction                   | 0                                       |               |
|     | 9999666660000012689 | 85351016791 | 746056001207018 |          | · · · ·    | 0                               | 1000                                    |               |
|     | 9999666660000012780 | 85351017089 | 326560286508308 |          |            | Constant Star                   | Chimiting International<br>Ocean Resort |               |
|     | 9999666600000113144 | 85351017033 |                 |          | · · ·      | 164 E 0 24 V2                   | lucun                                   |               |
|     |                     |             |                 | NG - 1 3 | 1 48211148 |                                 |                                         |               |

地圖功能可於地圖上直觀顯示智能卡的位置信息,更方便企業進行設備管理。

智能卡列表:顯示所有智能卡,含智能卡的卡號、流動電話號碼、裝置辨識碼、設備名稱及 設備分類。點擊對應的智能卡,將會在地圖上顯示該卡的位置及詳細信息。

| $\checkmark$ | 卡號                       | 流動電話號碼                             | 裝置辨識碼                                   | 設備名稱                    | 設備分類                |
|--------------|--------------------------|------------------------------------|-----------------------------------------|-------------------------|---------------------|
| ~            | 2022111222333139         | <sup>333114</sup><br>1. <b>勾</b> 選 | - <sup>6236913603641000</sup><br>ト為選擇所有 | Test-Category-202211122 | 分类1                 |
| ~            | 2022111222333138         | 333113                             | -                                       | POS機1                   | -                   |
| ~            | 2022111222333137         | 333112                             | -                                       | POS機2                   | -                   |
| <b>~</b>     | 2022111222333136         | 333111                             | 6065280814538622                        | -                       | -                   |
| ~            | 2022111222333135         | 333115                             | 9508393724729616                        | -                       | -                   |
| ~            | 2 <u>022111222333134</u> | 333114                             | ) 勿選上为選                                 | 理智程知识                   | - <sup>2</sup> 28 F |
| ~            | 2022111222333133         | 333113                             | -、 り医上向医<br>明地国上厨二                      | 学中项目化下                  | , 送上                |
| ~            | 2022111222333132         | 333112                             |                                         | -                       | -                   |
| ~            | 2022111222333131         | 333111                             | 0103694686831979                        | -                       | -                   |
| ~            | 2022111222333130         | 333110                             | 2023111222333130                        | 測試                      | -                   |
| ~            | 2022111222333129         | 333114                             | 0281632863526757                        | -                       | -                   |
| <b>~</b>     | 2022111222333128         | 333113                             | 9630784556344766                        | -                       | -                   |
| ~            | 2022111222333127         | 333112                             | -                                       | -                       | -                   |
| ~            | 2022111222333126         | 333111                             | -                                       | -                       | -                   |
| ~            | 2022111222333125         | 333110                             | 每頁顯                                     | 領示的智能卡婁                 | 收量                  |
| ~            | 2022111222333124         | 333114                             |                                         | -                       | -                   |

智能卡查詢:可以根據所屬企業、智能卡狀態、在線狀態、卡號 / 設備分類 / 流動電話號碼 / 設備名稱等進行檢索。

| 1                      | 著頁 用重統要 能能卡地展                                                   |                         | - ;                                                      | 文字大小 + | ・ 合 所屬公司:CTMtest 🛛 🐣        | harketing-Michael 🕀                 |
|------------------------|-----------------------------------------------------------------|-------------------------|----------------------------------------------------------|--------|-----------------------------|-------------------------------------|
| 三<br>②<br>用量 <b>组设</b> | 周囲<br>へ<br>- 一<br>- 一<br>- 一<br>- 一<br>- 一<br>- 一<br>- 一<br>- 一 | 白体用环境                   | <b>新新卡尔岛</b>                                             | 在線     |                             |                                     |
|                        | 10.((オフル)<br>(武和電影特徴<br>用户記名様 (MS))<br>安置特証様 (ME))              | 3 2023-09-22 23:59:59 O | 已款当 0 ∨                                                  | 是定     | 顧示所有設修<br>位坐標僅供參考, 地震位置訊息更新 | ◎ ~<br>青位宣會導致瀏覽器卡頓<br>新時間(頻率)為一小時/次 |
| 通知設定                   | 股價 各稱<br>用戶完動電話號碼                                               | 設備名稱 設備分類               | Wanzai 🕤 Santo António Matca POR<br>ADMINISTRATI<br>AREA |        | Jiuzhou<br>Channel          | *                                   |

#### 智能卡地圖顯示

| 如位期 | 期始時間                |             |                 | 定位結束時間 |         | 智能失狀態                             | 在總                                 |                        |
|-----|---------------------|-------------|-----------------|--------|---------|-----------------------------------|------------------------------------|------------------------|
| 影响  | 記律                  |             |                 | 22 挑曲線 |         | 16:21#                            | ~                                  |                        |
|     | #30                 | 業設          |                 |        |         |                                   |                                    | 職示所有設備位置會導致家員<br>定位坐標僅 |
| 8   | 卡號                  | 运動電話號碼      | 被靈經關碼           | 設備名稿   | 設備分類    | www.martin                        |                                    | S SA                   |
|     | 9999666600000013144 | 85351017033 | 551646768876662 |        | 1.1     |                                   | CHO NIVERSIDADI CONCORDIA PALYAN   |                        |
|     | 999966660000013141  | 85351017032 | 709921412036856 |        | - A - 1 | BUANBOONO:<br>MACAD<br>IN-DEPTH   | 999665600000113144                 | CA.S                   |
|     | 9999666600000012727 | 85351016790 | 774437999656839 |        | - A - 1 | COOPERATION<br>CONF.IN<br>MENDOIN | 新發碼: 85351017033                   | 2                      |
|     | 999966660000012684  | 85351016285 | 602598024610924 |        | - E     | 装置所調 設備名称                         |                                    |                        |
|     | 9999666600000012685 | 85351016296 | 466256173358192 |        | - A - 1 | 設備分詞<br>用量:0                      | A :                                |                        |
|     | 9999666600000012757 | 85351019307 | 345465102809088 |        |         | 最新定位                              | 血時間:2023-05-31 11:55:44            |                        |
|     | 9999666600000012756 | 85351016333 | 959408792147177 |        |         | da se dans                        | 1 打限知能卡带器                          | 2 杏泊知能上/言自             |
|     | 9999666660000012689 | 85351016791 | 746056001207018 |        |         | O ANUMANINE                       | 2 影響地圖上的象                          | 9. 旦时百形下16년<br>9.能卡梗點  |
|     | 9999666660000012780 | 85351017089 | 326560286508308 |        | 1.1     |                                   | Chinatora International 3. 彈出智能卡詳情 | 資訊                     |
|     | 9999666600000113144 | 85351017033 |                 |        | · ·     | TEN LANK                          | Slucun                             |                        |

5 用戶管理

# 5.1 新增及管理

## 5.1.1 新增用戶

| <b>1</b>                  | HR          | 用户管理                |            |                      |      |      |              | □ 所屬公司: test021801 凸 test0221 ◎ 繁 |
|---------------------------|-------------|---------------------|------------|----------------------|------|------|--------------|-----------------------------------|
|                           |             |                     |            |                      |      |      |              |                                   |
|                           | 用戶名積<br>請輸入 | 1/用戶編號<br>倉間 重設     | 新措         |                      |      |      |              |                                   |
| <b>⊘</b><br>統計國表          | 序號          | 用戶名職                | 用戶限號       | 用戶電影地址               | 用戶授權 | 2028 | 用戶類型         | 提作                                |
| ۵                         | 1           | test0221            | test0221   | 新聞用声                 | ×    | 啟用   | 普通用戶<br>普通用戶 | 重置密碼 詳倚 编辑 禁用<br>重置密碼 詳倚 编辑 禁用    |
| 191062                    | 3           | 111                 | 1111       |                      |      | 啟用   | 普通用戶         | 重置密碼 詳情 编辑 禁用                     |
| Ð                         | 4           | testtest            | test021801 | *用戶媒號                |      | 啟用   | 管理員用戶        | 重置密碼 詳情 编辑 禁用                     |
| <u>東</u> (4422)時<br>副日の管理 | 5           | <b>新山林市(2016</b> 前) | 022101     | *用戶電影地址<br>取3月 (1477 |      | 50/8 | 繁通用p5        | 建氯化硫 詳確 编辑 拉州                     |
|                           |             |                     |            |                      |      |      |              |                                   |

點擊"新增"按鈕,進入到新增用戶頁面,用戶信息有:用戶名稱、用戶賬號、用戶郵箱, 標示紅色\*的欄位為必填項。資料錄入後,點擊"保存"按鈕。

# 5.1.2 權限分配

| 1                                                                                                    | 調査 用い結果                                                                                |                                                                                                    |                                              | ● 所屬公司: test021801 是, test0221 ●                                            | × |
|----------------------------------------------------------------------------------------------------|----------------------------------------------------------------------------------------|----------------------------------------------------------------------------------------------------|----------------------------------------------|-----------------------------------------------------------------------------|---|
| нана,<br>канала<br>канала<br>кана<br>кан | 用5年4日編/用5年級後<br>建築社入<br>第236 年3月<br>1 100日日日<br>2 1<br>3 111<br>4 100日日<br>5 測約は特点では毎日 | 第2月分配       ▼     ●     ●     ●     ●     ●     ●     ●     ●     ●     ●     ●     ●     ●     ●     ●     ●     ●     ●     ●     ●     ●     ●     ●     ●     ●     ●     ●     ●     ●     ●     ●     ●     ●     ●     ●     ●     ●     ●     ●     ●     ●     ●     ●     ●     ●     ●     ●     ●     ●     ●     ●     ●     ●     ●     ●     ●     ●     ●     ●     ●     ●     ●     ●     ●     ●     ●     ●     ●     ●     ●     ●     ●     ●     ●     ●     ●     ●     ●     ●     ●     ●     ●     ●     ●     ●     ●     ●     ●     ●     ●     ●     ●     ●     ●     ●     ●     ●     ●     ●     ●     ●     ●     ●     ●     ●     ●     ●     ●     ●     ●     ●     ●     ●     ●     ●     ●     ●     ●     ●     ●     ●     ●     ●     ●     ●     ●     ●     ●     ●     ●     ●     ●     ●     ● <th>1日第四日 日本 日本 日本 日本 日本 日本 日本 日本 日本 日本 日本 日本 日本</th> <th>×<br/>振行<br/>重要改成 詳格 編版 練問<br/>重要改成 詳格 編版 練問<br/>重要改成 詳格 編版 練問<br/>重要改成 詳格 編版 創刊</th> <th></th> | 1日第四日 日本 日本 日本 日本 日本 日本 日本 日本 日本 日本 日本 日本 日本 | ×<br>振行<br>重要改成 詳格 編版 練問<br>重要改成 詳格 編版 練問<br>重要改成 詳格 編版 練問<br>重要改成 詳格 編版 創刊 |   |
|                                                                                                    |                                                                                        |                                                                                                    |                                              | 40.76 10 · 1 80.56 1 MD1546                                                 |   |
|                                                                                                    |                                                                                        |                                                                                                    |                                              | Copyright 2022 CTM 澳門電訊廠機構                                                  | 1 |

選擇需要分配權限的用戶,點擊"權限分配"按鈕,進入權限分配頁面,左邊部分為待分配 的權限點,右邊為已分配的權限點。權限點對應的方框打勾代表授予該權限。

| HR. | 用戶營理       |            |                                                                                                    |           |       |               |                         |
|-----|------------|------------|----------------------------------------------------------------------------------------------------|-----------|-------|---------------|-------------------------|
| 用戶名 | 篇/用戶語號     |            |                                                                                                    |           |       |               |                         |
| 請輸入 |            |            |                                                                                                    |           |       |               |                         |
|     | 重約重設       | 新聞         |                                                                                                    |           |       |               |                         |
| 理论的 | 用戶名編       | 用戶販號       | 用戶電影地址                                                                                                    | 用戶授權      | 狀態    | 用戶類型          | <b>报</b> /年             |
| 1   | test0221   | test0221   | hayley.wy.he@teleone.cn                                                                                                    | 權限分配      | 畝用    | 普通用戶          | 重置密碼 詳情 編編 禁用           |
| 2   | 4          | 111        | 1@12.com                                                                                                    | 橡肤分配      | 厳用    | 普通用戶          | 重置密碼 詳情 編輯 蘇用           |
| 3   | 111        | 1111       | 111@12                                                                                                    | <u> </u>  | 敘用    | 普通用戶          | 重重密碼 詳情 編輯 禁用           |
| 4   | testtest   | test021801 | testtest@                                                                                                    | 223       | ROPH  | 管理員用戶         | 重置密碼 詳情 網輯 範用           |
| 5   | #844#20255 |            | haykyve ROB (1997) - Alexandron (1997) - Alexandron (1997) - Alexa | εε.<br>ΤΩ | 35.Pl | <b>新通用</b> /5 | <b>重</b> 氮化的 詳細 編編 40/8 |
|     |            |            |                                                                                                    |           |       |               | 電面 10 · 1 原至 1 総計       |

#### 5.1.3 重置密碼

選擇需要重置密碼的用戶,點擊"重置密碼"按鈕,點擊"確認"後,用戶密碼將重置為隨機密碼,並且發送到用戶登記的郵件上。

# 5.2 角色管理

# 5.2.1 查看列表

該藍本可以對角色進行統一管理,一個角色對應一種權限。

列表有查詢功能,可以根據角色編碼、角色進行檢索。

列表清單顯示的信息有:編碼、角色、配置、編輯、關聯用戶及刪除。

| ∿         | 自真 糸色世語              |    |    |  |          |  |  | -     | 文字大小 + | ● 所屬公司: iottest    | උ yoken  | 0 X  |
|-----------|----------------------|----|----|--|----------|--|--|-------|--------|--------------------|----------|------|
|           |                      |    |    |  |          |  |  |       |        |                    |          |      |
|           | 角色细蕊或者名稱<br>請輸入編碼/角色 |    |    |  |          |  |  |       |        |                    |          |      |
| 用品板数      | 查詢                   | 重設 | 新増 |  |          |  |  |       |        |                    |          |      |
| 00        |                      |    |    |  |          |  |  |       |        |                    |          |      |
| M21 BW    | 編碼                   |    |    |  | 角色       |  |  | 操作    |        |                    |          |      |
|           | 维护                   |    |    |  | maintain |  |  | 配置 更多 |        |                    |          |      |
|           |                      |    |    |  |          |  |  |       |        |                    |          |      |
| _         |                      |    |    |  |          |  |  |       |        |                    |          |      |
| Eø        |                      |    |    |  |          |  |  |       |        |                    |          |      |
| BANKACABI |                      |    |    |  |          |  |  |       |        |                    |          |      |
| ස         |                      |    |    |  |          |  |  |       |        |                    |          |      |
| 馬戶管理      |                      |    |    |  |          |  |  |       |        |                    |          |      |
|           |                      |    |    |  |          |  |  |       |        |                    |          |      |
|           |                      |    |    |  |          |  |  |       |        |                    |          |      |
|           |                      |    |    |  |          |  |  |       |        |                    |          |      |
|           |                      |    |    |  |          |  |  |       |        |                    |          |      |
|           |                      |    |    |  |          |  |  |       |        |                    |          |      |
|           |                      |    |    |  |          |  |  |       | 每貫     | 10 - <b>1</b> MÆ 1 | ABST1    | 14   |
|           |                      |    |    |  |          |  |  |       |        |                    |          |      |
|           |                      |    |    |  |          |  |  |       |        | Copyright 2022 C   | TM 澳門電訊版 | 印刷所有 |

## 5.2.2 新增角色

新增角色:錄入角色編碼及名稱,點擊"保存"按鈕即完成。

| <b>∿</b>     | R Retti                     |                   | - 文字大小 + 🗎 新聞公司: lottest 👌 yoken 🐵 🕱 |
|--------------|-----------------------------|-------------------|--------------------------------------|
|              | 用色编码成者公福<br> 補料-2,编码,用色<br> |                   |                                      |
|              | 98<br>1                     | 角色                | 操作                                   |
| C<br>ADDROSE | 人研約<br>(約)<br>(約)           | ) 調約人<br>maintain | 647-150A<br>配置 更多                    |
|              |                             |                   |                                      |
| 음<br>*****   |                             |                   |                                      |
|              |                             |                   |                                      |
|              |                             |                   |                                      |
|              |                             |                   |                                      |
|              |                             |                   | (時)時に 10 - 1 おんごか 1 MR21148          |
|              |                             |                   | Copyright 2022 CTM 澳門電訊板爆所有          |

# 5.2.3 配置

| 1                                        |                                                                                      |                                                                                                    | - 文字大小 + 白 所屬公司: lottest 合, yoken 🕀 鏨                                                                                                    |
|------------------------------------------|--------------------------------------------------------------------------------------|----------------------------------------------------------------------------------------------------|----------------------------------------------------------------------------------------------------|
| CU<br>RIGHTRE<br>ANTER<br>ANTER<br>ANTER | 単語     単語       中価期間の成本点間        通知・知識作用色        通知     単記     新聞       解釋        規算 | Naintain         ×           ● 「「小川玉奈         ●           ● 「「小川玉奈         ●           ● 「「小川玉奈         ●           ● 「小川玉奈         ●           ● 「小川玉奈         ●           ● 「小川玉奈         ●           ● 「小川玉奈         ●           ● 「小川玉奈         ●           ● 「小山玉狗         ●           ● 「小山玉狗         ●           ● 「小山玉狗         ●           ● 「小山玉狗         ●           ● 「小山玉狗         ●           ● 「小山玉狗         ●           ● 「小山玉狗         ●           ● 「小山玉狗         ●           ● 「小山玉狗         ●           ● 「小山、小山、白瓜         ●           ● 「小山、山、山、山、山、山、山、山、山、山、山、山、山、山、山、山、山、山、山、 | - 259次3 + 白 所用公配: kottent & yoken ● 第<br>- 259次3 + 白 所用公配: kottent & yoken ● 第<br>- 259次3 + 白 所用公配: kottent & yoken ● 第<br>- 259次3 + 白 所用公配: kottent & A yoken ● 第<br>- 259次3 + 白 所用公配: kottent & A yoken ● 第<br>- 259次3 + 白 所用公配: kottent & A yoken ● 第<br>- 259次3 + 白 所用公配: kottent & A yoken ● 第<br>- 259次3 + 白 所用公配: kottent & A yoken ● 第<br>- 259次3 + 白 所用公配: kottent & A yoken ● 1<br>- 259次3 + 白 所用公配: kottent & A yoken ● 1<br>- 259次3 + 白 所用公配: kottent & A yoken ● 1<br>- 259次3 + 白 所用公配: kottent & A yoken ● 1<br>- 259次3 + 白 所用公配: kottent & A yoken ● 1<br>- 259次3 + 白 所用公配: kottent & A yoken ● 1<br>- 259次3 + 白 所用公配: kottent & A yoken ● 1<br>- 259次3 + 白 所用公配: hottent & A yoken ● 1<br>- 259次3 + 白 所用公配: hottent & A yoken ● 1<br>- 259次3 + 白 所用公配: hottent & A yoken ● 1<br>- 259次3 + 白 所用公配: hottent & A yoken ● 1<br>- 259次3 + 白 所用公配: hottent & A yoken ● 1<br>- 259次3 + 白 所用公配: hottent & A yoken ● 1<br>- 259次3 + 白 H → A yoken ● 1<br>- 259次3 + 白 H → A yoken ● 1<br>- 259次3 + 白 H → A yoken ● 1<br>- 259次3 + 白 H → A yoken ● 1<br>- 259次3 + 白 H → A yoken ● 1<br>- 259%3 + 白 H → A yoken ● 1<br>- 259%3 + 白 + 白 + 白 + 白 + 白 + 白 + 白 + 白 + 白 + |
|                                          |                                                                                      | ि होति<br>• हरण                                                                                                    | 622 10 - <b>1</b> 8.5 1 82116                                                                                                    |
|                                          |                                                                                      |                                                                                                    | Copyright 2022 CTM 澳門電訊板場所有                                                                                                    |

"配置"按鈕可為該角色配置權限,於功能樹形圖選取相應權限即可。

## 5.2.4 编輯

編輯功能,只能修改角色的名稱,不能修改角色編碼,編碼為新增角色時已被固定。確定修改的名稱後,點擊"保存"即可完成。

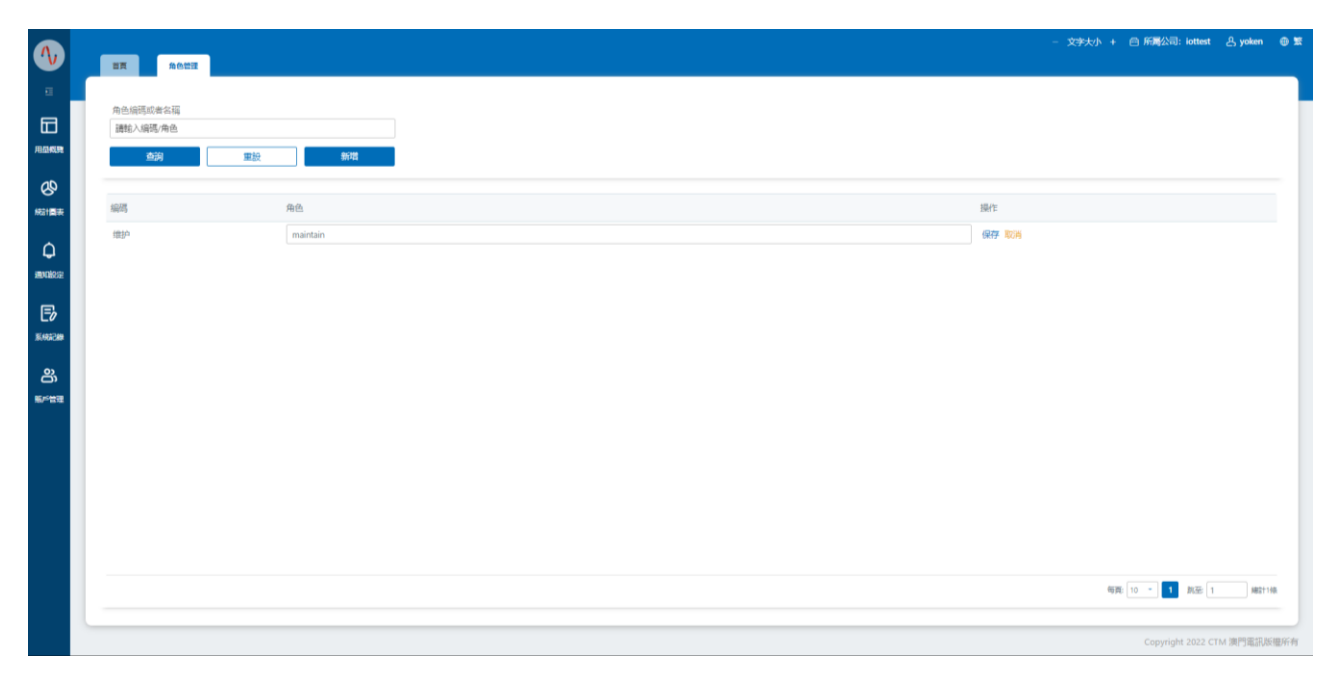

# 5.2.5 關聯用戶

查詢該角色下關聯的所有用戶。

用戶信息有:用戶賬號、姓名、聯繫電話、郵件地址及用戶狀態。

| 1           | 1 | <b>首頁</b> 角色管理 |    |    |               |        |            |                          |             |       |               |         | ⊕ ≌ |
|-------------|---|----------------|----|----|---------------|--------|------------|--------------------------|-------------|-------|---------------|---------|-----|
| E           |   |                |    |    |               |        |            |                          |             |       |               |         |     |
|             |   | 角色编碼或者名稱       |    |    |               |        |            |                          |             |       |               |         |     |
|             |   | 請輸入編碼/角色       |    |    |               |        |            |                          |             |       |               |         |     |
| <b>ABAR</b> |   | 查詢             | 重設 | 新増 |               |        |            |                          |             |       |               |         |     |
| 20          |   |                |    |    |               |        |            |                          |             |       |               |         |     |
| 統計圖表        |   | 编码             |    |    |               | 角色     |            |                          |             | 操作    |               |         |     |
|             |   | 维护             |    |    |               | mainta | in         |                          |             | 配置 更多 |               |         |     |
| Ф.          |   |                |    |    |               |        |            |                          |             |       |               |         |     |
| 通知設定        |   |                |    |    | maintain      |        |            |                          | ×           |       |               |         |     |
| E,          |   |                |    |    | 用戶購納          | 姓名     | 形影素活       | 商の確認性ないと                 | 据后状部        |       |               |         |     |
| 系统动用        |   |                |    |    | in the second |        | 1111111111 | permenan.                | AL 10       |       |               |         |     |
|             |   |                |    |    | yoken         | yoken  |            | Yoken.yq.zhong@teleone.c | n 18079     |       |               |         |     |
| ස           |   |                |    |    | jaye          | jaye   |            | jaye.jy.lin⊜teleone.cn   | 啟用          |       |               |         |     |
| 账户管理        |   |                |    |    |               |        |            | 問題: 10 - 1 第             | N至: 1 場合12倍 |       |               |         |     |
|             |   |                |    |    | -             |        |            |                          |             |       |               |         |     |
|             |   |                |    |    |               |        |            |                          |             |       |               |         |     |
|             |   |                |    |    |               |        |            |                          |             |       |               |         |     |
|             |   |                |    |    |               |        |            |                          |             |       |               |         |     |
|             |   |                |    |    |               |        |            |                          |             |       |               |         |     |
|             |   |                |    |    |               |        |            |                          |             |       |               |         |     |
|             |   |                |    |    |               |        |            |                          |             |       |               |         |     |
|             |   |                |    |    |               |        |            |                          |             | 19    | 元:10 - 1 別亚 1 | A821144 |     |
|             |   |                |    |    |               |        |            |                          |             |       |               |         |     |
|             |   |                |    |    |               |        |            |                          |             |       |               | M 澳門電訊版 | 星所有 |

## 5.2.6 刪除

| 1                                       |    |                                                                                                    | — 文字大小 + 🖻 所屬公司: iottest | 은 yoken | • * |
|-----------------------------------------|----|----------------------------------------------------------------------------------------------------|--------------------------|---------|-----|
|                                         |    |                                                                                                    |                          |         |     |
| een een een een een een een een een een | 95 | 府色                                                                                                    | 操作                       |         |     |
| Q<br>Hendere                            |    | maintain                                                                                                    | <b>松田 克</b> 多            |         |     |
| E)<br>Kirkaa                            |    |                                                                                                    |                          |         |     |
| තී                                      |    | Row Hall have a series of the series of the |                          |         |     |
| Ro-15-12                                |    |                                                                                                    |                          |         |     |
|                                         |    |                                                                                                    |                          |         |     |
|                                         |    |                                                                                                    |                          |         |     |
|                                         |    |                                                                                                    | 報課 10 - 1 第三 1           | N#2114  |     |
|                                         |    |                                                                                                    |                          | 4 澳門電訊版 | 皇所有 |

刪除角色時,如該角色下有用戶則不能刪除,必須要先刪除擁有該角色的用戶後再操作。